# Manual de Usuario ULA\_CEP

PASO N° 1. Configurar Calificaciones:

### Menú: Configuración:

|           | NIVER<br>E LOS A<br>e n e z | ANDES<br>U E L A |                     |                       |            |          | Sistema I<br>ULA-SIRE Pos | ntegrado de Registros E<br>Itgrados Ver. Beta (SAQI | Universidad de los A<br>studiantiles de Post<br>JISAQUI DEV - 22/10/ | Andes<br>grado<br>2012 |
|-----------|-----------------------------|------------------|---------------------|-----------------------|------------|----------|---------------------------|-----------------------------------------------------|----------------------------------------------------------------------|------------------------|
| No        | ombres So                   | porte-DSIA       | Función             | Coordinador Postgrado |            | Postgrad | o Soporte-DSIA            | Fecha                                               | 14/01/2013                                                           |                        |
| Menú Esti | udiantes                    | Ingresos         | Períodos Académicos | Configuración         | Reportes   | 🧳 Ayuda  | 🗙 Salir                   |                                                     |                                                                      |                        |
|           |                             |                  |                     | $\bigcirc$            | Bienvenido |          |                           |                                                     |                                                                      |                        |

Al hacer click en el menú configuración, se puede visualizar una lista de sub-menú, seleccione la opción Calificaciones.

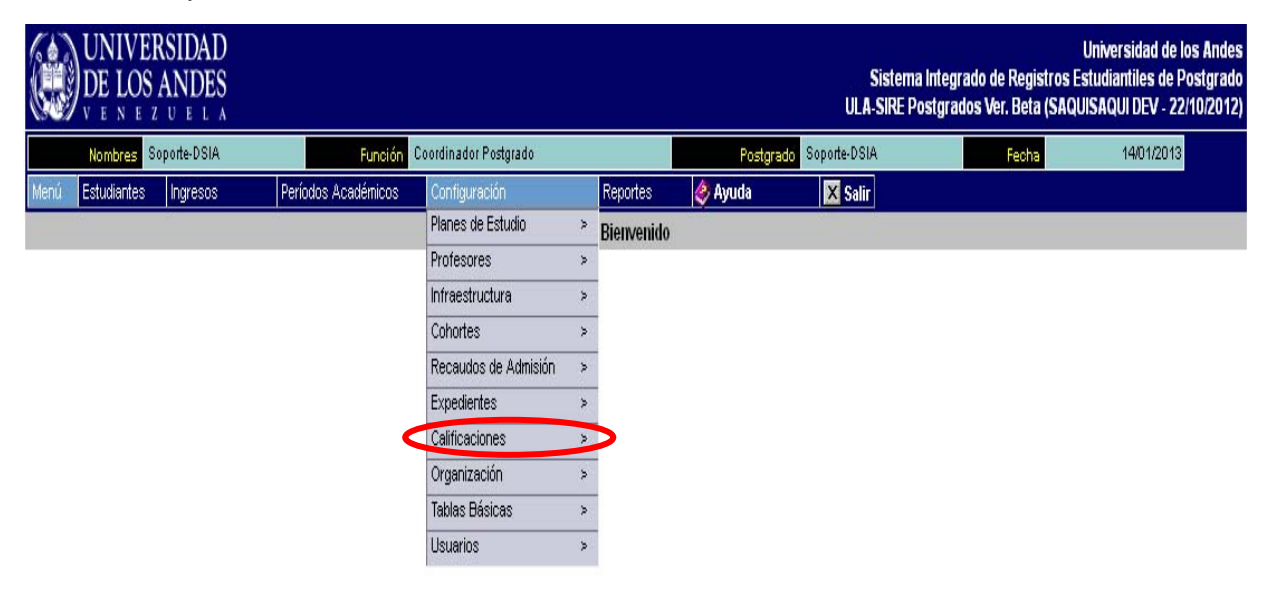

### Y aparece la siguiente lista:

|      | UNIVE<br>DE LOS | RSIDAD<br>ANDES<br>Z U E L A |                     |                                     |   |               |                     | Sistema Int<br>ULA-SIRE Postg | egrado de Registros E<br>rados Ver. Beta (SAQU | Universidad de los Andes<br>studiantiles de Postgrado<br>IISAQUI DEV - 22/10/2012) |
|------|-----------------|------------------------------|---------------------|-------------------------------------|---|---------------|---------------------|-------------------------------|------------------------------------------------|------------------------------------------------------------------------------------|
|      | Nombres         | Soporte-DSIA                 | Función             | Coordinador Postgrado               |   |               | Postgrado           | Soporte-DSIA                  | Fecha                                          | 14/01/2013                                                                         |
| Menú | Estudiantes     | Ingresos                     | Períodos Académicos | Configuración                       |   | Reportes      | 🤣 Ayuda             | 🗙 Salir                       |                                                |                                                                                    |
|      |                 |                              |                     | Planes de Estudio                   | > | Bienvenido    |                     |                               |                                                |                                                                                    |
| _    |                 |                              |                     | Profesores                          | > |               |                     |                               |                                                |                                                                                    |
|      |                 |                              |                     | Infraestructura                     | > |               |                     |                               |                                                |                                                                                    |
|      |                 |                              |                     | Cohortes                            | > | 1             |                     |                               |                                                |                                                                                    |
|      |                 |                              |                     | Recaudos de Admisión                | > | 1             |                     |                               |                                                |                                                                                    |
|      |                 |                              |                     | Expedientes                         | > |               |                     |                               |                                                |                                                                                    |
|      |                 |                              |                     | Calificaciones                      | 0 | * Mensajes o  | calificaciones      |                               |                                                |                                                                                    |
|      |                 |                              |                     | Organización                        | N | Estados Car   |                     |                               |                                                |                                                                                    |
|      |                 |                              |                     | Tablas Básicas                      | > | Tipo Horario  |                     |                               |                                                |                                                                                    |
|      |                 |                              |                     | Usuarios                            | > | Tipo Notas C  | Curso               |                               |                                                |                                                                                    |
|      |                 |                              |                     | The state of the state of the state |   | Calificacione | s por Tipo de Curso |                               |                                                |                                                                                    |
|      |                 |                              |                     |                                     |   | Tipo PRC      |                     |                               |                                                |                                                                                    |
|      |                 |                              |                     |                                     |   | Estados PRO   |                     |                               |                                                |                                                                                    |
|      |                 |                              |                     |                                     |   |               |                     |                               |                                                |                                                                                    |

En ésta aparece una serie de opciones en la cual se debe configurar cada una de ellas:

**a. - \*Mensajes Calificaciones:** Al hacer click en esta opción aparece la siguiente pantalla:

|         | UNIV<br>DE LO | ERSIDAD<br>S ANDES |                            |                                 |          |                   | Siste<br>ULA-SIRI           | ma Integrado de R<br>Postgrados Ver. E | Unive<br>legistros Estudi<br>Beta (SAQUISAC | ersidad de los Andes<br>antiles de Postgrado<br>QUI DEV - 22/10/2012) |
|---------|---------------|--------------------|----------------------------|---------------------------------|----------|-------------------|-----------------------------|----------------------------------------|---------------------------------------------|-----------------------------------------------------------------------|
|         | Nombres       | Soporte-DSIA       | Fun                        | <mark>ción</mark> Coordinador F | ostgrado |                   | Postgrado Soporte-DSIA      | Fe                                     | echa                                        | 21/01/2013                                                            |
| Menú    | Estudiantes   | s Ingresos         | Períodos Académi           | cos Configurad                  | ión      | Reportes 🛛 🧳 Ay   | /uda 🔀 Salir                |                                        |                                             |                                                                       |
|         |               |                    |                            |                                 | Mensaj   | es Calificaciones |                             |                                        |                                             |                                                                       |
|         |               |                    |                            |                                 |          | <b>O</b> Agregar  | Editar Guard                | ar 🔀 Eliminar                          | Reporte                                     | Regresar                                                              |
| <b></b> | Búsque        | da<br>0 ⊻ 🔍 🗍      | Ordenamien<br>Campo 💌 🗌 As | to<br>c. 😝 📝                    |          |                   | Página: 1/1<br>Registros: 6 |                                        |                                             |                                                                       |
| C       | Código        | M                  | ensaje                     | Promedio                        | Cursada  | Retirada          | Acción                      |                                        |                                             |                                                                       |
|         | AP            | Aprobado           |                            | No                              | Si       | No                | Ver/Editar                  |                                        |                                             |                                                                       |
|         | AU            | Ausente            |                            | No                              | No       | No                | Ver/Editar                  |                                        |                                             |                                                                       |
|         | FI            | Final              |                            | Si                              | Si       | No                | Ver/Editar                  |                                        |                                             |                                                                       |
|         | IN            | Inscrita           |                            | No                              | No       | No                | Ver/Editar                  |                                        |                                             |                                                                       |
|         | RE            | Retirado           |                            | No                              | No       | Si                | Ver/Editar                  |                                        |                                             |                                                                       |
|         | RP            | Reprobado          |                            | Si                              | Si       | No                | Ver/Editar                  |                                        |                                             |                                                                       |

En ella se muestra los campos: Código, Mensaje, Promedio, Cursada, Retirada, Acción (En este caso ya se encuentra información registrada.), si se quiere crear un nuevo registro debe hacer click en el botón Agregar ubicado en la parte superior de la pantalla y aparece la siguiente pantalla:

|        | UNIVE<br>DE LOS | RSIDAD<br>ANDES |                      |                |                |        | Sistema<br>ULA-SIRE Pos | integrado de<br>stgrados Ver. | Univ<br>Registros Estud<br>Beta (SAQUISA) | ersidad de los Andes<br>iantiles de Postgrado<br>QUI DEV - 22/10/2012) |
|--------|-----------------|-----------------|----------------------|----------------|----------------|--------|-------------------------|-------------------------------|-------------------------------------------|------------------------------------------------------------------------|
|        | Nombres So      | oorte-DSIA      | Función Coordin      | ador Postgrado | J.             | Postg  | rado Soporte-DSIA       |                               | Fecha                                     | 13/02/2013                                                             |
| Menú   | Estudiantes     | Ingresos        | Períodos Académicos  | Configuración  | Re             | portes | 🥏 Ayuda                 | 🗙 Salir                       |                                           |                                                                        |
|        |                 |                 | 30                   | Mensa          | ajes Calificac | iones  |                         |                               |                                           |                                                                        |
|        |                 |                 |                      | ļ              | On Agregar     | Editar | Guardar                 | Eliminar                      | Reporte                                   | Regresar                                                               |
|        |                 | Inserción (     | de Mensajes Califica | ciones         |                |        |                         |                               |                                           |                                                                        |
| Código | o Postgrado:    | S-porte-DSIA    |                      |                | 4              |        |                         |                               |                                           |                                                                        |
|        | Codigo:         |                 |                      |                |                |        |                         |                               |                                           |                                                                        |
|        | Nensaje:        |                 |                      |                |                |        |                         |                               |                                           |                                                                        |
|        | P omedio:       |                 |                      |                |                |        |                         |                               |                                           |                                                                        |
|        | ursada:         |                 |                      |                |                |        |                         |                               |                                           |                                                                        |
| -      | Retrada:        |                 |                      |                |                |        |                         |                               |                                           |                                                                        |

Inserta la información en los campos activos y luego presione el botón:

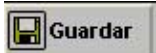

Aparece una pantalla de confirmación:

| Mensaje de la página intr   | ranetx.adm.ula.v | e: X     |
|-----------------------------|------------------|----------|
| ¿Desea guardar el nuevo Reg | jistro?          |          |
|                             | Aceptar          | Cancelar |

Hacer click en el botón "Aceptar" para que guarde el registro satisfactoriamente.

Si requiere modificar algún registro existente, debe hacer click en la opción "Acción", en el botón: Ver/Editar :

|      | UNIVI<br>DE LO | ERSIDAD<br>S ANDES<br>z u e l a |                     |               |          |               |         |                       | Sistema<br>ULA-SIRE Pe | i integrado de R<br>ostgrados Ver. B | Univ<br>egistros Estudi<br>leta (SAQUISAC | ersidad de los Andes<br>antiles de Postgrado<br>QUI DEV - 22/10/2012) |
|------|----------------|---------------------------------|---------------------|---------------|----------|---------------|---------|-----------------------|------------------------|--------------------------------------|-------------------------------------------|-----------------------------------------------------------------------|
|      | Nombres        | Soporte-DSIA                    | Funciór             | Coordinador P | ostgrado |               |         | Postgrado So          | porte-DSIA             | Fe                                   | cha                                       | 21/01/2013                                                            |
| Menú | Estudiantes    | s Ingresos                      | Períodos Académicos | Configurad    | ción     | Reportes      | 🧳 Ayuc  | da                    | × Salir                |                                      |                                           |                                                                       |
|      |                |                                 |                     |               | Mens     | ajes Califica | ciones  |                       |                        |                                      |                                           |                                                                       |
|      |                |                                 |                     |               |          | <b>P</b>      | Agregar | Editar                | Guardar                | Eliminar                             | Reporte                                   | Regresar                                                              |
| -    | Búsqueo        | ia<br>💌 🔍                       | Ordenamiento        | <b>11</b>     |          |               |         | Página:<br>Registros: | 1/1<br>6               |                                      |                                           |                                                                       |
| Cé   | ódigo          | Ν                               | lensaje             | Promedio      | Cursada  | Retir         | ada     | Arci                  | in                     |                                      |                                           |                                                                       |
|      | AP             | Aprobado                        |                     | No            | Si       | No            |         | Ver/Ec                | itar                   |                                      |                                           |                                                                       |
|      | AU             | Ausente                         |                     | No            | No       | No            |         | Vente                 | nar                    |                                      |                                           |                                                                       |
|      | FI             | Final                           |                     | Si            | Si       | No            |         | Ver/Ec                | itar                   |                                      |                                           |                                                                       |
|      | IN             | Inscrita                        |                     | No            | No       | No            |         | Ver/Ec                | itar                   |                                      |                                           |                                                                       |
|      | RE             | Retirado                        |                     | No            | No       | Si            |         | Ver/Ec                | itar                   |                                      |                                           |                                                                       |
|      | RP             | Reprobado                       |                     | Si            | Si       | No            |         | Ver/Ec                | itar                   |                                      |                                           |                                                                       |

Aparece la siguiente pantalla:

|       | UNIVED<br>DE LOS | RSIDAD<br>ANDES |                     |                |                 |          | Siste<br>ULA-SIRE             | ma Integrado de<br>Postgrados Ver | Unix<br>Registros Estud<br>Beta (SAQUISA | rersidad de los Andes<br>iantiles de Postgrado<br>QUI DEV - 22/10/2012) |
|-------|------------------|-----------------|---------------------|----------------|-----------------|----------|-------------------------------|-----------------------------------|------------------------------------------|-------------------------------------------------------------------------|
|       | Nombres Sop      | orte-DSIA       | Función Coordin.    | idor Postgrado |                 | Pos      | stgrado Soporte-DS            | IA                                | Fecha                                    | 13/02/2013                                                              |
| Menú  | Estudiantes      | Ingresos        | Períodos Académicos | Configuración  | i               | Reportes | 🥏 Ayuda                       | 🗙 Salir                           |                                          |                                                                         |
|       |                  |                 |                     | Me             | nsajes Califica | aciones  |                               |                                   |                                          |                                                                         |
|       |                  |                 |                     |                | C Agreg         | Edita    | ar 🚺 Guarda                   | ar 🔀 Eliminar                     | Reporte                                  | Regresar                                                                |
|       |                  | Edición de      | Mensajes Calificaci | ones           |                 | C (F     | 5) Modo de<br>Edición         |                                   |                                          |                                                                         |
| Códig | o Postgrado:     | Soporte-DSIA    |                     |                | *               | edició   | ar modo de<br>ón del registro |                                   |                                          |                                                                         |
|       | Codigo:          | AP              |                     |                |                 | 1 💷      |                               |                                   |                                          |                                                                         |
|       | Mensaje:         | Aprobado        |                     |                |                 |          |                               |                                   |                                          |                                                                         |
|       | Promedio:        |                 |                     |                |                 |          |                               |                                   |                                          |                                                                         |
|       | Cursada:         |                 |                     |                |                 | 1        |                               |                                   |                                          |                                                                         |
|       | Retirada:        |                 |                     |                |                 |          |                               |                                   |                                          |                                                                         |

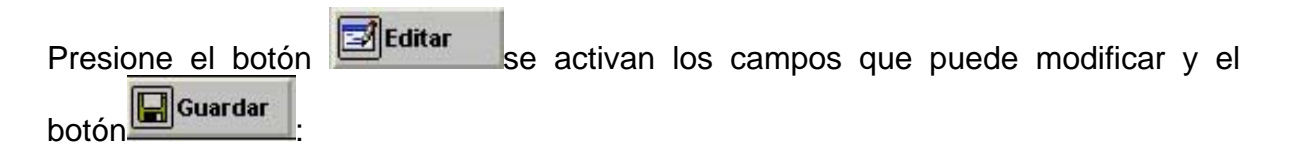

|       | UNIVE<br>DE LOS | RSIDAD<br>ANDES |                     |                 |                  |         | Sistema<br>ULA-SIRE Po | Integrado de<br>stgrados Ver. | Univ<br>Registros Estud<br>Beta (SAQUISA | rersidad de los Andes<br>iantiles de Postgrado<br>QUI DEV - 22/10/2012) |
|-------|-----------------|-----------------|---------------------|-----------------|------------------|---------|------------------------|-------------------------------|------------------------------------------|-------------------------------------------------------------------------|
|       | Nombres So      | oorte-DSIA      | Función Coordi      | nador Postgrado |                  | Postg   | grado Soporte-DSIA     |                               | Fecha                                    | 13/02/2013                                                              |
| Menú  | Estudiantes     | Ingresos        | Períodos Académicos | Configuración   | R                | eportes | 🥏 Ayuda                | 🗙 Salir                       |                                          |                                                                         |
|       |                 |                 |                     | Me              | nsajes Califica  | ciones  |                        |                               |                                          |                                                                         |
|       |                 |                 |                     |                 | <b>O</b> Agregar | Editar  | Guardar                | Eliminar                      | Reporte                                  | Regresar                                                                |
| 2     |                 | Edición de      | Mensajes Calificad  | iones           |                  |         | $\smile$               |                               |                                          |                                                                         |
| Códig | o Postgrado:    | Soporte-DSIA    |                     |                 | ~                |         |                        |                               |                                          |                                                                         |
| 1     | Codigo:         | AD              |                     |                 |                  |         |                        |                               |                                          |                                                                         |
|       | M nsaje:        | Aprobado        |                     |                 |                  |         |                        |                               |                                          |                                                                         |
|       | Promedio:       |                 |                     |                 |                  |         |                        |                               |                                          |                                                                         |
|       | Cursada:        |                 |                     |                 |                  |         |                        |                               |                                          |                                                                         |
|       | Retirada:       |                 |                     |                 |                  |         |                        |                               |                                          |                                                                         |

Luego de modificar el registro pulsa el botón **Guardar** y aparece nuevamente la pantalla con el mensaje de confirmación presione el botón aceptar y verifique los cambios.

#### b. - \*Estados Cursos:

|      | UNIVE<br>DE LOS | RSIDAD<br>ANDES<br>z u e l a |                     |                      |   |               | S<br>ULA-S        | Sistema In<br>SIRE Post | tegrado de<br>grados Ve | U<br>e Registros Est<br>r. Beta (SAQUI | Iniversidad de los Andes<br>tudiantiles de Postgrado<br>SAQUI DEV - 22/10/2012) |
|------|-----------------|------------------------------|---------------------|----------------------|---|---------------|-------------------|-------------------------|-------------------------|----------------------------------------|---------------------------------------------------------------------------------|
|      | Nombres So      | porte-DSIA                   | Función Coordin     | ador Postgrado       |   | Po            | ostgrado Sopor    | rte-DSIA                |                         | Fecha                                  | 13/02/2013                                                                      |
| Menú | Estudiantes     | Ingresos                     | Períodos Académicos | Configuración        |   | Reportes      | 🤣 Ayuda           |                         | × Salir                 |                                        |                                                                                 |
|      |                 | -                            |                     | Planes de Estudio    | > | lo            |                   |                         |                         |                                        |                                                                                 |
|      |                 |                              |                     | Profesores           | > |               |                   |                         |                         |                                        |                                                                                 |
|      |                 |                              |                     | Infraestructura      | > |               |                   |                         |                         |                                        |                                                                                 |
|      |                 |                              |                     | Cohortes             | ≻ |               |                   |                         |                         |                                        |                                                                                 |
|      |                 |                              |                     | Recaudos de Admisión | > |               |                   |                         |                         |                                        |                                                                                 |
|      |                 |                              |                     | Expedientes          | > | 1             |                   |                         |                         |                                        |                                                                                 |
|      |                 |                              |                     | Calificaciones       | > | * 64          | ullicaciones      |                         |                         |                                        |                                                                                 |
|      |                 |                              |                     | Organización         | ( | Estados Cur   | sos               |                         |                         |                                        |                                                                                 |
|      |                 |                              |                     | Tablas Básicas       | > | Tipo Horario  |                   |                         |                         |                                        |                                                                                 |
|      |                 |                              |                     | Usuarios             | > | Tipo Notas C  | Curso             |                         |                         |                                        |                                                                                 |
|      |                 |                              |                     |                      |   | Calificacione | es por Tipo de Cu | urso                    | 1                       |                                        |                                                                                 |
|      |                 |                              |                     |                      |   | Tipo PRC      |                   |                         |                         |                                        |                                                                                 |
|      |                 |                              |                     |                      |   | Estados PRO   | 5                 |                         | 1                       |                                        |                                                                                 |
|      |                 |                              |                     |                      |   |               |                   |                         |                         |                                        |                                                                                 |

Al hacer click en esta opción aparece la siguiente pantalla:

|      | UNIVI<br>DE LO | ERSIDAD<br>S ANDES<br>z u e l a |                     |                |                | Sistema<br>ULA-SIRE Pos | integrado de<br>stgrados Ver. | l<br>Registros Es<br>Beta (SAQUI | Jniversidad de los Andes<br>tudiantiles de Postgrado<br>ISAQUI DEV - 22/10/2012) |
|------|----------------|---------------------------------|---------------------|----------------|----------------|-------------------------|-------------------------------|----------------------------------|----------------------------------------------------------------------------------|
|      | Nombres S      | Soporte-DSIA                    | Función Coordina    | ador Postgrado | Post           | grado Soporte-DSIA      |                               | Fecha                            | 13/02/2013                                                                       |
| Menú | Estudiantes    | s Ingresos                      | Períodos Académicos | Configuración  | Reportes       | 🥏 Ayuda                 | 🗙 Salir                       |                                  |                                                                                  |
|      |                |                                 |                     |                | Estados Cursos |                         |                               |                                  |                                                                                  |
|      |                |                                 |                     |                | Agregar Editar | Guardar                 | 🔆 Eliminar                    | Repor                            | te Regresar                                                                      |
|      | Búsque         | da<br>o 💌 🔍                     | Ordenamiento        | 2              |                | Págin<br>Registro       | a: 1/1<br>s: 3                |                                  |                                                                                  |
| C    | Código         |                                 | Desc                | ripción        |                | Por Defe                | :to                           | Acción                           |                                                                                  |
|      | 1              | En curso                        |                     |                |                | Si                      | V                             | er/Editar                        |                                                                                  |
|      | 2              | Clases finalizada               | s                   |                |                | No                      | V                             | er/Editar                        |                                                                                  |
|      | 3              | PRC registrada                  |                     |                |                | No                      | V                             | er/Editar                        |                                                                                  |

En ella se muestra los campos: Código, Descripción, Por Defecto, Acción (En este caso ya se encuentra información registrada.), si se quiere crear un nuevo registro, debe hacer click en el botón Agregar ubicado en la parte superior de la pantalla y aparece la siguiente pantalla:

|                            | UNIVEI<br>DE LOS                              | RSIDAD<br>ANDES |                     |                |                |        | Sistema<br>ULA-SIRE Pos | integrado de<br>stgrados Ver | Un<br>Registros Estu<br>. Beta (SAQUIS/ | iversidad de los Andes<br>diantiles de Postgrado<br>AQUI DEV - 22/10/2012) |
|----------------------------|-----------------------------------------------|-----------------|---------------------|----------------|----------------|--------|-------------------------|------------------------------|-----------------------------------------|----------------------------------------------------------------------------|
|                            | Nombres Sop                                   | orte-DSIA       | Función Coordin     | ador Postgrado |                | Postgr | rado Soporte-DSIA       |                              | Fecha                                   | 13/02/2013                                                                 |
| Menú                       | Estudiantes                                   | Ingresos        | Períodos Académicos | Configuración  | Reportes       |        | 🥏 Ayuda                 | × Salir                      |                                         |                                                                            |
|                            |                                               | 82<br>          |                     |                | Estados Cursos |        |                         |                              |                                         |                                                                            |
|                            |                                               |                 |                     |                | Agregar 🛃      | ditar  | Guardar                 | 🚓 Eliminar                   | Reporte                                 | Regresar                                                                   |
| Inse<br>O<br>Desc<br>Por D | erciór: de Es<br>Edigo:<br>ipción:<br>en cto: | stados Cursos   |                     |                |                |        |                         |                              |                                         |                                                                            |

Inserte la información en los campos activos y luego presione el botón:

Guardar

Le aparece la pantalla de confirmación:

| inetx.adm.ula. | ve: X           |
|----------------|-----------------|
| tro?           |                 |
|                |                 |
| Aceptar        | Cancelar        |
|                | tro?<br>Aceptar |

Hacer click en el botón "Aceptar" para que guarde el registro satisfactoriamente.

Si requiere modificar algún registro existente debe hacer click en la opción "Acción", en el botón: Ver/Editar :

|      | DE LO       | ERSIDAD<br>S ANDES<br>z u e l a |                                  |                |                  |                | Sisten<br>ULA-SIRE I | na Integrado de<br>Postgrados Ver | U<br>Registros Est<br>. Beta (SAQUIS | niversidad de los Andes<br>udiantiles de Postgrado<br>SAQUI DEV - 22/10/2012) |
|------|-------------|---------------------------------|----------------------------------|----------------|------------------|----------------|----------------------|-----------------------------------|--------------------------------------|-------------------------------------------------------------------------------|
|      | Nombres S   | ioporte-DSIA                    | Función Coordina                 | idor Postgrado |                  | Post           | grado Soporte-DSI    | A                                 | Fecha                                | 13/02/2013                                                                    |
| Menú | Estudiantes | s Ingresos                      | Períodos Académicos              | Configuración  | Repo             | rtes           | 🥏 Ayuda              | 🗙 Salir                           |                                      |                                                                               |
|      |             |                                 | 15                               |                | Estados Cursos   |                |                      |                                   |                                      |                                                                               |
|      |             |                                 |                                  |                | <b>O</b> Agregar | <b>Edita</b> r | Guarda               | r 🔀 Eliminar                      | Report                               | e Regresar                                                                    |
|      | Búsque      | da<br>0 👻 🔍                     | Ordenamiento<br>Campo 💟 🗋 Asc. 🚦 | B              |                  |                | På<br>Regis          | gina: 1/1<br>tros: 3              |                                      |                                                                               |
|      | Código      |                                 | Desc                             | ripción        |                  |                | Por De               | efecto                            | Acción                               |                                                                               |
|      | 1           | En curso                        |                                  |                |                  |                | S                    | a 🔰 🚺                             | /er/Editar                           | )                                                                             |
|      | 2           | Clases finalizadas              | 3                                |                |                  |                | N                    | 0                                 | /er/Eurar                            |                                                                               |
|      | 3           | PRC registrada                  |                                  |                |                  |                | N                    | 0                                 | /er/Editar                           |                                                                               |

### Aparece la siguiente pantalla:

En curso

ecto: 🔽

Por De

|                              | UNIVE<br>DE LOS                                    | ANDES               |                     |                |              |           | Sistema<br>ULA-SIRE Po | integrado de<br>stgrados Ver. | Uni<br>Registros Estu<br>Beta (SAQUISA  | versidad de los Andes<br>diantiles de Postgrado<br>IQUI DEV - 22/10/2012) |
|------------------------------|----------------------------------------------------|---------------------|---------------------|----------------|--------------|-----------|------------------------|-------------------------------|-----------------------------------------|---------------------------------------------------------------------------|
|                              | Nombres Sop                                        | orte-DSIA           | Función Coordin     | ador Postgrado |              | Pos       | tgrado Soporte-DSIA    |                               | Fecha                                   | 13/02/2013                                                                |
| Menú                         | Estudiantes                                        | Ingresos            | Períodos Académicos | Configuración  | F            | Reportes  | 🤣 Ayuda                | 🗙 Salir                       |                                         |                                                                           |
|                              |                                                    |                     |                     | E              | Estados Curs | s0s       |                        |                               |                                         |                                                                           |
|                              |                                                    |                     |                     |                | On Agrega    | Edita     | r []Guardar            | Eliminar                      | Reporte                                 | Regresar                                                                  |
| Edi<br>C<br>Descri<br>Por De | ción de Est<br>ódigo:<br>ipción: En cur<br>efecto: | ados Cursos         | -                   |                |              |           |                        |                               |                                         |                                                                           |
| Pre:<br>boto                 | sio <u>ne</u><br>ón 💷                              | el botón<br>Guardar | Editar              | se act         | ivan I       | los ca    | impos qu               | ie pue                        | de mo                                   | dificar y el                                                              |
|                              | UNIVE<br>DE LOS                                    | RSIDAD<br>ANDES     |                     |                |              |           | Sistema<br>ULA-SIRE Po | Integrado de<br>stgrados Ver. | Uni<br>Registros Estue<br>Beta (SAQUISA | versidad de los Andes<br>diantiles de Postgrado<br>IQUI DEV - 22/10/2012) |
|                              | Nombres Sop                                        | orte-DSIA           | Función Coordin     | ador Postgrado |              | Pos       | tgrado Soporte-DSIA    |                               | Fecha                                   | 13/02/2013                                                                |
| Menú                         | Estudiantes                                        | Ingresos            | Períodos Académicos | Configuración  | F            | Reportes  | 🤣 Ayuda                | 🗙 Salir                       |                                         |                                                                           |
|                              | Expedientes                                        |                     |                     | E              | Estados Curs | sos       |                        |                               |                                         |                                                                           |
|                              |                                                    |                     |                     |                | C Agrega     | r 🛃 Edita | r Guardar              | Eliminar                      | Reporte                                 | Regresar                                                                  |
| Edi                          | ción de Est                                        | ados Cursos         |                     |                |              |           |                        |                               |                                         |                                                                           |

Luego de modificar el registro pulsa el botón **Guardar** y nuevamente aparece la pantalla con el mensaje de confirmación presione el botón aceptar y verifique los cambios.

### c. - \*Tipo\_Horario:

|      | UNIVE<br>DE LOS | RSIDAD<br>ANDES |                     |                      |   |               | Siste<br>ULA-SIRE    | ma integrado de<br>Postgrados Ve | U<br>e Registros Est<br>r. Beta (SAQUI | Iniversidad de los Andes<br>tudiantiles de Postgrado<br>SAQUI DEV - 22/10/2012) |
|------|-----------------|-----------------|---------------------|----------------------|---|---------------|----------------------|----------------------------------|----------------------------------------|---------------------------------------------------------------------------------|
|      | Nombres So      | porte-DSIA      | Función Coordin.    | ador Postgrado       |   | Po            | ostgrado Soporte-D:  | SIA                              | Fecha                                  | 14/02/2013                                                                      |
| Menú | Estudiantes     | Ingresos        | Períodos Académicos | Configuración        |   | Reportes      | 🥏 Ayuda              | 🔀 Salir                          |                                        |                                                                                 |
|      |                 |                 |                     | Planes de Estudio    | > | lo            |                      |                                  |                                        |                                                                                 |
|      |                 |                 |                     | Profesores           | ≻ |               |                      |                                  |                                        |                                                                                 |
|      |                 |                 |                     | Infraestructura      | ≻ |               |                      |                                  |                                        |                                                                                 |
|      |                 |                 |                     | Cohortes             | > |               |                      |                                  |                                        |                                                                                 |
|      |                 |                 |                     | Recaudos de Admisión | ≻ |               |                      |                                  |                                        |                                                                                 |
|      |                 |                 |                     | Expedientes          | > |               |                      |                                  |                                        |                                                                                 |
|      |                 |                 |                     | Calificaciones       | > | * Mensajes o  | calificaciones       |                                  |                                        |                                                                                 |
|      |                 |                 |                     | Organización         | > | Estados Gar   |                      |                                  |                                        |                                                                                 |
|      |                 |                 |                     | Tablas Básicas       | > | Tipo Horario  |                      |                                  |                                        |                                                                                 |
|      |                 |                 |                     | Usuarios             | > | Tipo Notas C  | urso                 |                                  |                                        |                                                                                 |
|      |                 |                 |                     | 2007<br>20           |   | Calificacione | es por Tipo de Curso |                                  |                                        |                                                                                 |
|      |                 |                 |                     |                      |   | Tipo PRC      |                      |                                  |                                        |                                                                                 |
|      |                 |                 |                     |                      |   | Estados PRO   | •                    |                                  |                                        |                                                                                 |

Al hacer click en esta opción aparece la siguiente pantalla:

|      | UNIVI<br>DE LO | ERSIDAD<br>S ANDES<br>z u e l a |                     |                |                                                                          |        | Sistema I<br>ULA-SIRE Pos    | Integrado d<br>stgrados V | le Registros<br>er. Beta (SA( | Universidad de los Andes<br>Estudiantiles de Postgrado<br>QUISAQUI DEV - 22/10/2012) |
|------|----------------|---------------------------------|---------------------|----------------|--------------------------------------------------------------------------|--------|------------------------------|---------------------------|-------------------------------|--------------------------------------------------------------------------------------|
|      | Nombres S      | oporte-DSIA                     | Función Coordin     | ador Postgrado |                                                                          | Postgr | ado Soporte-DSIA             |                           | Fecha                         | 14/02/2013                                                                           |
| Menú | Estudiantes    | : Ingresos                      | Períodos Académicos | Configuración  | Reportes                                                                 | 6      | 🧼 Ayuda                      | 🗙 Salir                   |                               |                                                                                      |
| 1    |                |                                 |                     |                | Tipo Horario                                                             |        |                              |                           |                               |                                                                                      |
|      | Búsque         | da                              | Ordenamiento        | 8              | Agregar     Agrega      (F4) NUEVO     (F4) Agrega un     nuevo registro | litar  | Guardar<br>Págin<br>Registro | Elimin<br>a: 1/1<br>s: 3  | ar ि Rej                      | porte Regresar                                                                       |
|      | Código         |                                 | Desc                | cripción       |                                                                          |        | Por Defe                     | :to                       | Acción                        |                                                                                      |
|      | 1              | Matutino                        |                     |                |                                                                          |        | Si                           |                           | Ver/Editar                    |                                                                                      |
|      | 2              | Vespertino                      |                     |                |                                                                          |        | No                           |                           | Ver/Editar                    |                                                                                      |
|      | 3              | Nocturno                        |                     |                |                                                                          |        | No                           |                           | Ver/Editar                    |                                                                                      |

En ella se muestra los campos: Código, Descripción, Por Defecto, Acción (En este caso ya se encuentra información registrada.), si se quiere crear un nuevo registro, debe hacer click en el botón Agregar ubicado en la parte superior de la pantalla y aparece la siguiente pantalla:

| UNIV<br>DE LO<br>V E N E                             | ERSIDAD<br>S ANDES<br>z u e l a |                     |                       |             |            | Sistema<br>ULA-SIRE Pos | Integrado de Registi<br>stgrados Ver. Beta ( | Universidad de los<br>ros Estudiantiles de Pos<br>SAQUISAQUI DEV - 22/10 | Andes<br>stgrado<br>0/2012) |
|------------------------------------------------------|---------------------------------|---------------------|-----------------------|-------------|------------|-------------------------|----------------------------------------------|--------------------------------------------------------------------------|-----------------------------|
| Nombres                                              | Soporte-DSIA                    | Función             | Coordinador Postgrado |             | Postgrad   | Soporte-DSIA            | Fecha                                        | 18/02/2013                                                               |                             |
| Menú Estudiantes                                     | Ingresos                        | Períodos Académicos | Configuración         | Reportes    | 🧼 Ayuda    | 🔀 Salir                 |                                              |                                                                          |                             |
| 1                                                    | 10                              |                     | A.                    | Tipo Horari | D          |                         |                                              |                                                                          |                             |
| Inserción<br>Código:<br>Descripción:<br>Por Defecto: | de Tipo Horario                 |                     |                       |             | Agregar St | litar Guardar           | Eliminar                                     | Reporte                                                                  | ar                          |

Inserte la información en los campos activos y luego presione el botón:

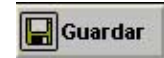

Aparece una pantalla de confirmación:

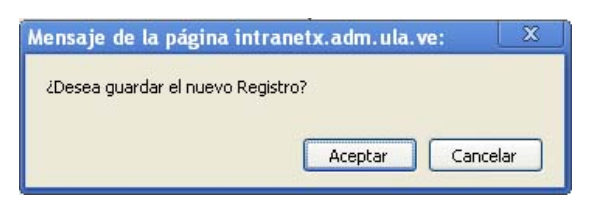

Hacer click en el botón "Aceptar" para que guarde el registro satisfactoriamente.

Si requiere modificar algún registro existente debe hacer click en la opción "Acción", en el botón: Ver/Editar :

|      | UNIVI<br>DE LO  | ERSIDAD<br>S ANDES<br>z u e l a |                     |                       |              |                 | S<br>ULA-S       | isterna Integ<br>SIRE Postgra | rado de Reg<br>dos Ver. Be | Unive<br>gistros Estudi<br>ta (SAQUISAC | ersidad de los Andes<br>antiles de Postgrado<br>(UI DEV - 22/10/2012) |
|------|-----------------|---------------------------------|---------------------|-----------------------|--------------|-----------------|------------------|-------------------------------|----------------------------|-----------------------------------------|-----------------------------------------------------------------------|
|      | Nombres         | Soporte-DSIA                    | Función (           | Coordinador Postgrado |              | Postgrado       | Soporte-DSIA     |                               | Fech                       | na                                      | 18/02/2013                                                            |
| Menú | Estudiantes     | ingresos                        | Períodos Académicos | Configuración         | Reportes     | 🥏 Ayuda         | 🗙 Salir          |                               |                            |                                         |                                                                       |
|      |                 |                                 |                     |                       | Tipo Horario |                 |                  |                               |                            |                                         |                                                                       |
|      |                 |                                 |                     |                       |              | lgregar 🛃 Edita | ar 📕 🕞 G         | iuardar 🔀                     | Eliminar                   | Reporte                                 | Regresar                                                              |
|      | Búsque<br>Campo | da<br>🔽 🔍                       | Ordenamiento        | 1                     |              | Pági<br>Registr | na: 1/1<br>os: 3 |                               |                            |                                         |                                                                       |
|      | Código          |                                 | Des                 | cripción              |              | Por Defe        | ecto             | Annián                        |                            |                                         |                                                                       |
|      | 1               | Matutino                        |                     |                       |              | Si              |                  | Ver/Editar                    | )                          |                                         |                                                                       |
|      | 2               | Vespertino                      |                     |                       |              | No              |                  | Ver/Editar                    |                            |                                         |                                                                       |
|      | 3               | Nocturno                        |                     |                       |              | No              |                  | Ver/Editar                    |                            |                                         |                                                                       |

Aparece la siguiente pantalla:

| 1 |                  | ERSIDAD<br>S ANDES<br>z u e l a |                        |                |                 |                    | Sistem<br>ULA-SIRE P    | a integrado de<br>ostgrados Ver | Univ<br>Registros Estud<br>Beta (SAQUISA | versidad de los Andes<br>liantiles de Postgrado<br>QUI DEV - 22/10/2012) |
|---|------------------|---------------------------------|------------------------|----------------|-----------------|--------------------|-------------------------|---------------------------------|------------------------------------------|--------------------------------------------------------------------------|
|   | Nombres 8        | oporte-DSIA                     | Función Coordina       | ador Postgrado |                 | Post               | grado Soporte-DSIA      |                                 | Fecha                                    | 13/02/2013                                                               |
| P | lenú Estudiantes | s Ingresos                      | Períodos Académicos    | Configuración  | R               | eportes            | 🥏 Ayuda                 | 🔀 Salir                         |                                          |                                                                          |
|   |                  |                                 |                        | Mei            | nsajes Califica | ciones             |                         |                                 |                                          |                                                                          |
|   |                  |                                 |                        |                | C Agrega        | Editar             | Guardar                 | Eliminar                        | r 📳 Reporte                              | Regresar                                                                 |
|   |                  | Edición                         | de Mensajes Calificaci | ones           |                 | 7                  | dición                  |                                 |                                          |                                                                          |
|   | Código Postgrado | Soporte-DSIA                    |                        |                | ~               | Activar<br>edición | modo de<br>del registro |                                 |                                          |                                                                          |
|   | Codigo           | AP                              |                        |                |                 |                    |                         |                                 |                                          |                                                                          |
|   | Mensaje          | * Aprobado                      |                        |                |                 |                    |                         |                                 |                                          |                                                                          |
|   | Promedio         | × 🗌                             |                        |                |                 |                    |                         |                                 |                                          |                                                                          |
|   | Cursada          | . 🖂                             |                        |                |                 |                    |                         |                                 |                                          |                                                                          |
|   | Retirada         | <b>.</b>                        |                        |                |                 |                    |                         |                                 |                                          |                                                                          |

| Presione el botón Editar | en esta se activan los campos que puede modificar |
|--------------------------|---------------------------------------------------|
| y el botón Guardar:      |                                                   |

|       | UNIVE<br>DE LOS | RSIDAD<br>ANDES<br>z u e l a |                       |                |                        |         | Sistema<br>ULA-SIRE Po | Integrado de I<br>stgrados Ver. | Unix<br>Registros Estud<br>Beta (SAQUISA | versidad de los Andes<br>liantiles de Postgrado<br>QUI DEV - 22/10/2012) |
|-------|-----------------|------------------------------|-----------------------|----------------|------------------------|---------|------------------------|---------------------------------|------------------------------------------|--------------------------------------------------------------------------|
|       | Nombres So      | porte-DSIA                   | Función Coordina      | ador Postgrado | , in the second second | Post    | grado Soporte-DSIA     |                                 | Fecha                                    | 13/02/2013                                                               |
| Menú  | Estudiantes     | Ingresos                     | Períodos Académicos   | Configuración  | Re                     | eportes | 🥏 Ayuda                | 🗙 Salir                         |                                          |                                                                          |
|       |                 |                              |                       | Me             | nsajes Califica        | ciones  |                        |                                 |                                          |                                                                          |
|       |                 |                              |                       |                | <b>O</b><br>Agregar    | Editar  | Guardar                | Eliminar                        | Reporte                                  | Regresar                                                                 |
|       |                 | Edición de                   | e Mensajes Calificaci | ones           |                        |         |                        |                                 |                                          |                                                                          |
| Códig | jo Postgrado:   | Soporte-DSIA                 |                       |                | ~                      |         |                        |                                 |                                          |                                                                          |
|       | Codigo:         | AP                           |                       |                |                        |         |                        |                                 |                                          |                                                                          |
|       | Mersaje:        | Aprobado                     |                       |                |                        |         |                        |                                 |                                          |                                                                          |
|       | Promedio:       |                              |                       |                |                        |         |                        |                                 |                                          |                                                                          |
|       | Cursada:        |                              | )                     |                |                        |         |                        |                                 |                                          |                                                                          |
|       | Retirada:       |                              |                       |                |                        |         |                        |                                 |                                          |                                                                          |
|       |                 |                              |                       |                |                        |         |                        |                                 |                                          |                                                                          |

Luego de modificar el registro pulsa el botón **Guardar** y de nuevo aparece la pantalla con el mensaje de confirmación presione el botón aceptar y verifique los cambios.

## d. - \*Tipo Notas Cursos:

|      | UNIVE<br>DE LOS | RSIDAD<br>ANDES |                     |                      |   |                                       |                     | S<br>ULA-S      | istema Integrado de Regi<br>SIRE Postgrados Ver. Beta | Universidad de lo<br>istros Estudiantiles de Po<br>a (SAQUISAQUI DEV - 22/1 | s Andes<br>ostgrado<br>10/2012) |
|------|-----------------|-----------------|---------------------|----------------------|---|---------------------------------------|---------------------|-----------------|-------------------------------------------------------|-----------------------------------------------------------------------------|---------------------------------|
|      | Nombres S       | oporte-DSIA     | Función C           | oordinador Postgrado |   |                                       | Postgrad            | to Soporte-DSIA | Fecha                                                 | 18/02/2013                                                                  |                                 |
| Menú | Estudiantes     | Ingresos        | Períodos Académicos | Configuración        |   | Reportes                              | 🛷 Ayuda             | 🔀 Salir         |                                                       |                                                                             |                                 |
| 1    |                 |                 |                     | Planes de Estudio    | > | Bienvenido                            |                     |                 |                                                       |                                                                             |                                 |
|      |                 |                 |                     | Profesores           | > | 2                                     |                     |                 |                                                       |                                                                             |                                 |
|      |                 |                 |                     | Infraestructura      | ≻ |                                       |                     |                 |                                                       |                                                                             |                                 |
|      |                 |                 |                     | Cohortes             | ≻ |                                       |                     |                 |                                                       |                                                                             |                                 |
|      |                 |                 |                     | Recaudos de Admisión | ≻ |                                       |                     |                 |                                                       |                                                                             |                                 |
|      |                 |                 |                     | Expedientes          | > |                                       |                     |                 |                                                       |                                                                             |                                 |
|      |                 |                 |                     | Calificaciones       | > | * Mensajes d                          | alificaciones       |                 |                                                       |                                                                             |                                 |
|      |                 |                 |                     | Organización         | ≻ | Estados Cur                           | 505                 |                 |                                                       |                                                                             |                                 |
|      |                 |                 |                     | Tablas Básicas       | ≫ | Tipo Hororio                          |                     |                 |                                                       |                                                                             |                                 |
|      |                 |                 |                     | Usuarios             | 6 | Tipo Notas C                          | urso                |                 |                                                       |                                                                             |                                 |
|      |                 |                 |                     |                      |   | Cambacione<br>Tipo PRC<br>Estados PRC | s por Tipo de Curso |                 |                                                       |                                                                             |                                 |

Al hacer click en esta opción aparece la siguiente pantalla:

11

|      |             | ERSIDAD<br>SANDES<br>Z U E L A |                     |                       |            |                | Sisten<br>ULA-SIRE F | a integrado de<br>ostgrados Ve | Unive<br>Registros Estudi<br>r. Beta (SAQUISAC | ersidad de los Andes<br>antiles de Postgrado<br>QUI DEV - 22/10/2012) |
|------|-------------|--------------------------------|---------------------|-----------------------|------------|----------------|----------------------|--------------------------------|------------------------------------------------|-----------------------------------------------------------------------|
|      | Nombres     | Soporte-DSIA                   | Función (           | Coordinador Postgrado |            | Postgra        | do Soporte-DSIA      |                                | Fecha                                          | 18/02/2013                                                            |
| Menú | Estudiantes | Ingresos                       | Períodos Académicos | Configuración         | Reportes   | 🥏 Ayuda        | 🗙 Salir              |                                |                                                |                                                                       |
|      |             |                                |                     |                       | tipo_notas | #50            |                      |                                |                                                |                                                                       |
|      | Búsqueo     | la                             | Ordenamiento        |                       |            | Agregar 🛃      | Gina: 1/1            | r <mark>Elimin</mark>          | ar Reporte                                     | Regresar                                                              |
|      | Campo       |                                | Campo 🕑 🗌 Asc.      | 0                     | X          | nuevo registro | tros: 4              |                                |                                                |                                                                       |
| Cé   | ódigo       |                                |                     | Descripción           |            |                | Acci                 | ón                             |                                                |                                                                       |
|      | 1           | Curso Regular                  |                     |                       |            |                | Ver/E                | litar                          |                                                |                                                                       |
|      | 2           | Seminario                      |                     |                       |            |                | Ver/E                | litar                          |                                                |                                                                       |
|      | 3           | Semi-Presencial                |                     |                       |            |                | Ver/E                | litar                          |                                                |                                                                       |
|      | 4           | A Distancia                    |                     |                       |            |                | Ver/E                | litar                          |                                                |                                                                       |

En ella se muestra los campos: Código, Descripción, Acción (En este caso ya se encuentra información registrada.), si se quiere crear un nuevo registro debe hacer botón 隆 Agregar ubicado en la parte superior derecha de la click en el pantalla y aparece la siguiente pantalla:

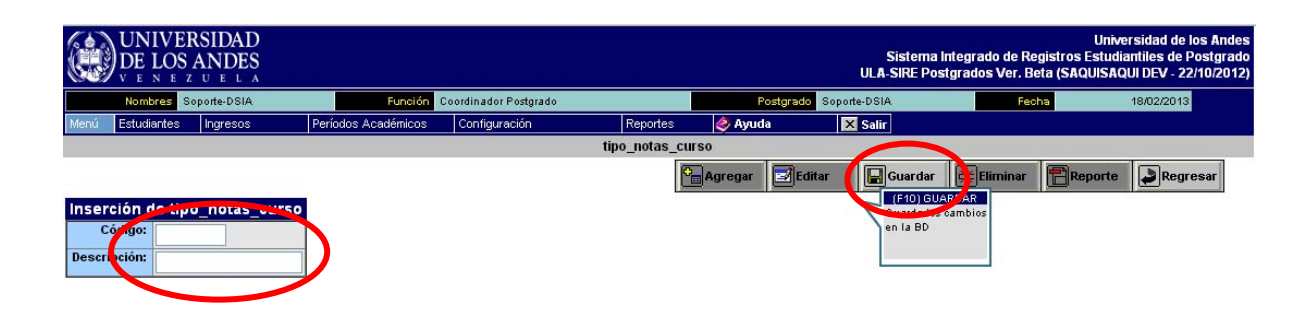

Inserte la información en los campos activos y luego presione el botón:

Aparece la pantalla de confirmación:

¿Desea guardar el nuevo Registro? Cancelar Aceptar

Hacer click en el botón "Aceptar" para que guarde el registro satisfactoriamente.

Si requiere modificar algún registro existente debe hacer click en la opción "Acción", en el botón: Ver/Editar

|      | )<br>DE LO<br>V E N E | ERSIDAD<br>S ANDES<br>Z U E L A |                     |                      |               |               | Sistema<br>ULA-SIRE Pos | Integrado de Re<br>stgrados Ver. B | Unive<br>egistros Estudia<br>eta (SAQUISAQ | ersidad de los Andes<br>antiles de Postgrado<br>UI DEV - 22/10/2012) |
|------|-----------------------|---------------------------------|---------------------|----------------------|---------------|---------------|-------------------------|------------------------------------|--------------------------------------------|----------------------------------------------------------------------|
|      | Nombres               | Soporte-DSIA                    | Función C           | oordinador Postgrado | 1             | Postgrado     | Soporte-DSIA            | Fed                                | ha                                         | 18/02/2013                                                           |
| Menú | Estudiantes           | s Ingresos                      | Períodos Académicos | Configuración        | Reportes      | 🥏 Ayuda       | 🔀 Salir                 |                                    |                                            |                                                                      |
| AC A |                       |                                 |                     |                      | tipo_notas_cu | irso          |                         |                                    |                                            |                                                                      |
|      |                       |                                 |                     |                      | 2             | Agregar Sedi  | tar 📕 Guardar           | Eliminar                           | Reporte                                    | Regresar                                                             |
|      | Búsque<br>Campo       | da<br>0 💌 🔍                     | Ordenamiento        | 0                    |               | Pág<br>Regist | ina: 1/1<br>ros: 4      |                                    |                                            |                                                                      |
| Cá   | ódigo                 |                                 |                     | Descripción          |               |               |                         |                                    |                                            |                                                                      |
|      | 1                     | Curso Regular                   |                     |                      |               |               | Ver/Edita               |                                    |                                            |                                                                      |
|      | 2                     | Seminario                       |                     |                      |               |               | Ver/Edita               | nr -                               |                                            |                                                                      |
|      | 3                     | Semi-Presencial                 | 0                   |                      |               |               | Ver/Edita               | ir                                 |                                            |                                                                      |
|      | 4                     | A Distancia                     |                     |                      |               |               | Ver/Edita               | ır                                 |                                            |                                                                      |

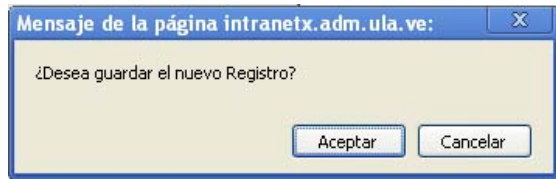

🔚 Guardar

### Aparece la siguiente pantalla:

| UNIVERSIDAD<br>DE LOS ANDES                                            |                                     | Sist<br>ULA-SIR                                                                                     | U<br>ema Integrado de Registros Est<br>E Postgrados Ver. Beta (SAQUIS | niversidad de los Andes<br>udiantiles de Postgrado<br>SAQUI DEV - 22/10/2012)       |
|------------------------------------------------------------------------|-------------------------------------|----------------------------------------------------------------------------------------------------|-----------------------------------------------------------------------|-------------------------------------------------------------------------------------|
| Nombres Soporte-DSIA                                                   | Función Coordinador Postgrado       | Postgrado Soporte-DSIA                                                                              | Fecha                                                                 | 18/02/2013                                                                          |
| Menú Estudiantes Ingresos Perío                                        | odos Académicos Configuración Repo  | rtes 🤣 Ayuda 🔀 Salir                                                                                |                                                                       |                                                                                     |
|                                                                        | tipo_not                            | tas_curso                                                                                           |                                                                       |                                                                                     |
| Edición de tipo_notas_curso<br>Código: 1<br>Descripción: Curso Regular |                                     | Agrefar FG Editar Guai<br>(FG) Modo Cr<br>Editar Modo Cr<br>Activar modo de<br>edición del registro | rdar 😥 Eliminar 🖀 Repo                                                | Regresar                                                                            |
| Presione el botón<br>botón Guardar                                     | Editar se activa                    | n los campos qu                                                                                     | e puede mod                                                           | dificar y el                                                                        |
| UNIVERSIDAD<br>DE LOS ANDES                                            |                                     | ULA                                                                                                 | Sistema Integrado de Registros<br>SIRE Postgrados Ver. Beta (SA       | Universidad de los Andes<br>Estudiantiles de Postgrado<br>QUISAQUI DEV - 22/10/2012 |
| Nombres Soporte-DSIA                                                   | Función Coordinador Postgrado       | Postgrado Soporte-DSI/                                                                              | Feoha                                                                 | 18/02/2013                                                                          |
| Menú Estudiantes Ingresos                                              | Períodos Académicos Configuración I | Reportes 🤌 Ayuda 🛛 🔀 Salir                                                                          |                                                                       |                                                                                     |
|                                                                        | tipo                                | _notas_curso                                                                                        | Guardar Eliminar R                                                    | eporte Regresar                                                                     |
| Edición de tipo notas curso                                            | >                                   |                                                                                                    |                                                                       |                                                                                     |
| Luego de modificar                                                     | el registro pulsa el b              | otón  Guardar                                                                                       | y nuevamen                                                            | te aparece                                                                          |

la pantalla con el mensaje de confirmación presione el botón aceptar y verifique los cambios.

## e. - \*Calificaciones por Tipo de Cursos:

| UNIVERSIDAD<br>DE LOS ANDES<br>V E N E Z U E L A |                          |              |                      | Sistema<br>ULA-SIRE Po: | Integrado de Registros<br>stgrados Ver. Beta (SAC | Universidad de los Andes<br>Estudiantiles de Postgrado<br>QUISAQUI DEV - 22/10/2012) |
|--------------------------------------------------|--------------------------|--------------|----------------------|-------------------------|---------------------------------------------------|--------------------------------------------------------------------------------------|
| Nombres Soporte-DSIA Func                        | ón Coordinador Postgrado |              | Postgrad             | o Soporte-DSIA          | Fecha                                             | 18/02/2013                                                                           |
| Menú Estudiantes Ingresos Períodos Académic      | os Configuración         | Reportes     | 🧼 Ayuda              | 🔀 Salir                 |                                                   |                                                                                      |
|                                                  | Planes de Estudio >      | Bienvenido   |                      |                         |                                                   |                                                                                      |
|                                                  | Profesores >             | 12           |                      |                         |                                                   |                                                                                      |
|                                                  | Infraestructura >        | i i          |                      |                         |                                                   |                                                                                      |
|                                                  | Cohortes >               | 4            |                      |                         |                                                   |                                                                                      |
|                                                  | Recaudos de Admisión >   | 10           |                      |                         |                                                   |                                                                                      |
|                                                  | Expedientes >            | 3            |                      |                         |                                                   |                                                                                      |
|                                                  | Calificaciones >         | * Mensajes   | calificaciones       |                         |                                                   |                                                                                      |
|                                                  | Organización >           | Estados Cu   | rsos                 |                         |                                                   |                                                                                      |
|                                                  | Tablas Básicas >         | Tipo Horario | )                    |                         |                                                   |                                                                                      |
|                                                  | Usuarios >               | Tipe Million | ourso                |                         |                                                   |                                                                                      |
|                                                  | C                        | Calificacion | es por Tipo de Curso |                         |                                                   |                                                                                      |
|                                                  |                          | прояве       |                      |                         |                                                   |                                                                                      |
|                                                  |                          | Estados PR   | с                    |                         |                                                   |                                                                                      |

Al hacer click en esta opción aparece la siguiente pantalla:

|          | UNIVE<br>DE LOS | CRSIDAD<br>ANDES |                       |                      |                        |             | Sistema<br>ULA-SIRE Po | integrado de Reg<br>stgrados Ver. Be | Universi<br>jistros Estudianti<br>ta (SAQUISAQUI I | dad de los Andes<br>les de Postgrado<br>DEV - 22/10/2012) |
|----------|-----------------|------------------|-----------------------|----------------------|------------------------|-------------|------------------------|--------------------------------------|----------------------------------------------------|-----------------------------------------------------------|
|          | Nombres         | Soporte-DSIA     | Función C             | oordinador Postgrado |                        | Postgrad    | Soporte-DSIA           | Fech                                 | a 18,                                              | 02/2013                                                   |
| Menú     | Estudiantes     | Ingresos         | Períodos Académicos   | Configuración        | Reportes               | 🥏 Ayuda     | 🗙 Salir                |                                      |                                                    |                                                           |
|          |                 |                  |                       |                      | Calificaciones por Tij | oo de Curso |                        |                                      |                                                    |                                                           |
|          |                 |                  |                       |                      | 5                      | agregar E   | litar 🔛 Guardar        | Eliminar                             | Reporte                                            | Regresar                                                  |
|          |                 |                  | Calificaciones por Ti | po de Curso          |                        | 1.000       |                        |                                      |                                                    |                                                           |
| Postgra  | do: Sopol       | rte-DSIA         |                       |                      |                        | $\sim$      |                        |                                      |                                                    |                                                           |
| Tipo Cur | so: A Dist      | tancia           |                       |                      |                        | ~           |                        |                                      |                                                    |                                                           |
|          |                 |                  | 🙀 Buscar              |                      |                        |             |                        |                                      |                                                    |                                                           |

Al hacer click en la flecha que apunta hacia abajo en la barra de desplazamiento se desplegara una lista en la cual usted debe seleccionar la de su conveniencia, (si en esta lista no encuentra el item que necesita, deberá agregarla por la opción "D" Tipo Notas Cursos), de lo contrario, seleccione una y pulse el botón:

|                    | ERSIDAD<br>DS ANDES<br>E Z U E L A                                                          |                              |                       | Sistema Inte<br>ULA-SIRE Postgr | Ur<br>grado de Registros Esti<br>ados Ver. Beta (SAQUIS | iversidad de los Andes<br>Idiantiles de Postgrado<br>AQUI DEV - 22/10/2012 |
|--------------------|---------------------------------------------------------------------------------------------|------------------------------|-----------------------|---------------------------------|---------------------------------------------------------|----------------------------------------------------------------------------|
| Nombres            | Soporte-DSIA Función Coordinador Postgrado                                                  |                              | Postgrado Sopo        | rte-DSIA                        | Fecha                                                   | 18/02/2013                                                                 |
| Menú Estudiante    | es Ingresos Períodos Académicos Configuración                                               | Reportes 🧔                   | Ayruda 📔              | K Salir                         |                                                         |                                                                            |
|                    | Ca                                                                                          | llificaciones por Tipo de Cu | rso                   | 1                               |                                                         | 4                                                                          |
|                    |                                                                                             | C Agree                      | gar 🛃 Editar          | Guardar                         | Eliminar Report                                         | te 🛃 Regresar                                                              |
| Postg<br>Tipo de C | Datos Tipo Curso           rado:         Soporte-DSIA           urso:         Curso Regular |                              |                       |                                 |                                                         |                                                                            |
| Búsqu<br>Cam       | eda Ordenamiento Navegaci<br>po V 🔍 Campo V 🗌 Asc. 11 😢 14 4                                | ón<br>N                      | Página:<br>Registros: | 1/2<br>23                       |                                                         |                                                                            |
| Calificación       | Mensaje                                                                                     | Aprobada                     | Imprime               | Acción                          |                                                         |                                                                            |
| 1                  | Aprobado                                                                                    | Si                           | No                    | Consultar/Editar                |                                                         |                                                                            |
| 2                  | Aprobado                                                                                    | No                           | Si                    | Consultar/Editar                |                                                         |                                                                            |
| 0                  | Ausente                                                                                     | No                           | No                    | Consultar/Editar                |                                                         |                                                                            |
| 0                  | Final                                                                                       | No                           | Si                    | Consultar/Editar                |                                                         |                                                                            |
| 1                  | Final                                                                                       | No                           | Si                    | Consultar/Editar                |                                                         |                                                                            |
| 2                  | Final                                                                                       | No                           | Si                    | Consultar/Editar                |                                                         |                                                                            |
| 3                  | Final                                                                                       | No                           | Si                    | Consultar/Editar                |                                                         |                                                                            |
| 4                  | Final                                                                                       | No                           | Si                    | Consultar/Editar                |                                                         |                                                                            |
| 5                  | Final                                                                                       | No                           | Si                    | Consultar/Editar                |                                                         |                                                                            |
| 6                  | Final                                                                                       | No                           | Si                    | Consultar/Editar                |                                                         |                                                                            |
| 7                  | Final                                                                                       | No                           | Si                    | Consultar/Editar                |                                                         |                                                                            |
| 8                  | Final                                                                                       | No                           | Si                    | Consultar/Editar                |                                                         |                                                                            |
| 9                  | Final                                                                                       | No                           | Si                    | Consultar/Editar                |                                                         |                                                                            |
| 10                 | Final                                                                                       | Si                           | Si                    | Consultar/Editar                |                                                         |                                                                            |
| 12                 | Final                                                                                       | Si                           | Si                    | Consultar/Editar                |                                                         |                                                                            |

En ella se muestra los campos: Calificación, Mensaje, Aprobada, Imprime y Acción, (En este caso ya se encuentra información registrada.), si se quiere crear un nuevo registro debe hacer El Agregar click en el botón ubicado en la parte superior derecha de la pantalla y aparece la siguiente pantalla:

| UNIV<br>DE LO<br>V E N E | ERSIDAD<br>S ANDES<br>z u e l a |                     |                       |                       |             | Sistema I<br>ULA-SIRE Pos | Un<br>Integrado de Registros Estu<br>Itgrados Ver. Beta (SAQUIS) | versidad de los Andes<br>diantiles de Postgrado<br>AQUI DEV - 22/10/2012) |
|--------------------------|---------------------------------|---------------------|-----------------------|-----------------------|-------------|---------------------------|------------------------------------------------------------------|---------------------------------------------------------------------------|
| Nombres                  | Soporte-DSIA                    | Función             | Coordinador Postgrado |                       | Postgrado   | Soporte-DSIA              | Fecha                                                            | 18/02/2013                                                                |
| Menú Estudiante:         | s Ingresos                      | Períodos Académicos | Configuración         | Reportes              | 🤣 Ayuda     | 🗙 Salir                   |                                                                  |                                                                           |
|                          |                                 |                     | c                     | alificaciones por Tip | o de Curso  |                           |                                                                  |                                                                           |
|                          |                                 |                     |                       | E                     | Agregar Sed | itar 🛛 🕞 Guardar          | Elin inar Report                                                 | e Regresar                                                                |
|                          | Datos                           | Tipo Curso          |                       |                       |             |                           |                                                                  |                                                                           |
| Postgi                   | ado: Soporte-DSIA               |                     |                       |                       |             |                           |                                                                  |                                                                           |
| Tipo de Cu               | Irso: Curso Regular             |                     |                       |                       |             |                           |                                                                  |                                                                           |
|                          |                                 | Calificaciones p    | or Tipo de Curso      |                       |             |                           |                                                                  |                                                                           |
| Postgrado:               | Soporte-DSIA                    |                     |                       |                       | ×           | ]                         |                                                                  |                                                                           |
| Tipo de Mensaje:         | Aprobado                        |                     |                       |                       | *           | Ī                         |                                                                  |                                                                           |
| Código turso:            | Curso Regular 🛛 😪               |                     |                       |                       |             |                           |                                                                  |                                                                           |
| Calificación:            |                                 |                     |                       |                       |             |                           |                                                                  |                                                                           |
| Aprobada:                |                                 |                     |                       |                       |             | 1                         |                                                                  |                                                                           |
| Imprime:                 |                                 |                     |                       |                       |             | 1                         |                                                                  |                                                                           |

Inserta la información en los campos activos y luego presione el botón:

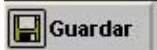

Le aparece la pantalla de confirmación:

| Mensaje de la página i    | ntranetx.adm.ula.ve: | x      |
|---------------------------|----------------------|--------|
| ¿Desea guardar el nuevo l | Registro?            |        |
|                           |                      |        |
|                           | Aceptar Car          | icelar |

Hacer click en el botón "Aceptar" para que guarde el registro satisfactoriamente.

Si requiere modificar algún registro existente debe hacer click en la opción "Acción", en el botón: Consultar/Editar

|       |             | ERSIDAD<br>S ANDES<br>z u e l a |            |                     |                |             |                       | Sistema Int<br>ULA-SIRE Postg | egrado de Regi<br>rados Ver. Bet | Univer<br>istros Estudia:<br>a (SAQUISAQL | sidad de los Andes<br>ntiles de Postgrado<br>II DEV - 22/10/2012) |
|-------|-------------|---------------------------------|------------|---------------------|----------------|-------------|-----------------------|-------------------------------|----------------------------------|-------------------------------------------|-------------------------------------------------------------------|
|       | Nombres     | Soporte-DSIA                    | Función Co | ordinador Postgrado |                | P           | ostgrado Sopo         | orte-DSIA                     | Feoha                            |                                           | 18/02/2013                                                        |
| Menú  | Estudiantes | Ingresos Períodos               | Académicos | Configuración       | Reportes       | 🥏 Ayud      | a 📔                   | × Salir                       |                                  |                                           |                                                                   |
|       |             |                                 |            | Calific             | aciones por Ti | po de Curso |                       |                               |                                  |                                           |                                                                   |
|       |             |                                 |            |                     | [              | Agregar     | Editar                | Guardar                       | 🔆 Eliminar                       | Reporte                                   | Regresar                                                          |
|       |             | Datos Tipo Curs                 | 50         |                     |                |             |                       |                               |                                  |                                           |                                                                   |
|       | Postgra     | ido: Soporte-DSIA               |            |                     |                |             |                       |                               |                                  |                                           |                                                                   |
| 0     | Tipo de Cu  | rso: Curso Regular              |            |                     |                |             |                       |                               |                                  |                                           |                                                                   |
|       |             |                                 |            |                     |                |             |                       |                               |                                  |                                           |                                                                   |
|       | Búsque      | da Ord<br>o 👻 🔍 Campo 💌         | lenamiento | Navegación          | <b>&gt;</b>    |             | Página:<br>Registros: | 1/2<br>23                     |                                  |                                           |                                                                   |
| Calif | ficación    |                                 | Mensaje    |                     | Aprol          | oada        | Imprime               | Annián                        |                                  |                                           |                                                                   |
|       | 2           | Aprobado                        |            |                     | No             | )           | Si                    | Consultar/Edita               |                                  |                                           |                                                                   |
|       | 3           | Aprobado                        |            |                     | Si             |             | Si                    | Consultar/Edita               | 1                                |                                           |                                                                   |
|       | 0           | Ausente                         |            |                     | No             | 2           | No                    | Consultar/Edita               | r                                |                                           |                                                                   |
|       | 0           | Final                           |            |                     | No             | 0           | Si                    | Consultar/Edita               | r                                |                                           |                                                                   |
|       | 1           | Final                           |            |                     | No             | 0           | Si                    | Consultar/Edita               | r                                |                                           |                                                                   |

Aparece la siguiente pantalla:

| UNIVIDE LO       | ERSIDAD<br>S ANDES<br>z u e l a |                     |                       |                       |                     | Sistema<br>ULA-SIRE Pos | Integrado de Registros<br>stgrados Ver. Beta (SA | Universidad de los Andes<br>Estudiantiles de Postgrado<br>QUISAQUI DEV - 22/10/2012) |
|------------------|---------------------------------|---------------------|-----------------------|-----------------------|---------------------|-------------------------|--------------------------------------------------|--------------------------------------------------------------------------------------|
| Nombres          | Soporte-DSIA                    | Función             | Coordinador Postgrado |                       | Postgrado S         | Soporte-DSIA            | Fecha                                            | 18/02/2013                                                                           |
| Menú Estudiantes | s Ingresos                      | Períodos Académicos | Configuración         | Reportes              | 🤣 Ayuda             | 🔀 Salir                 |                                                  |                                                                                      |
|                  |                                 |                     | с                     | alificaciones por Tij | oo de Curso         |                         | $\frown$                                         |                                                                                      |
|                  |                                 |                     |                       | R                     | 🚡 Agregar 🛛 🛃 Edita | r 🔛 Guardar             | Eliminar R                                       | eporte Regresar                                                                      |
|                  | Dato                            | s Tipo Curso        |                       |                       |                     |                         |                                                  |                                                                                      |
| Postgr           | ado: Soporte-DSIA               |                     |                       |                       |                     |                         |                                                  |                                                                                      |
| Tipo de Cu       | Irso: Curso Regular             |                     |                       |                       |                     |                         |                                                  |                                                                                      |
|                  |                                 | Calificaciones p    | or Tipo de Curso      |                       | 1                   |                         |                                                  |                                                                                      |
| Postgrado:       | Soporte-DSIA                    |                     |                       |                       | ×                   |                         |                                                  |                                                                                      |
| Tipo de Mensaje: | Aprobado                        |                     |                       |                       | ×                   |                         |                                                  |                                                                                      |
| Código Curso:    | Curso Regular 🛛 😪               |                     |                       |                       |                     |                         |                                                  |                                                                                      |
| Calificación:    | 2                               |                     |                       |                       |                     |                         |                                                  |                                                                                      |
| Aprobada:        |                                 |                     |                       |                       |                     |                         |                                                  |                                                                                      |
| Imprime:         |                                 |                     |                       |                       |                     |                         |                                                  |                                                                                      |

En Esta pantalla <u>solo puede</u> modificar los campos de "Aprobadas" e "Imprime", Presione el botón Guardar y nuevamente aparece la pantalla con el mensaje de confirmación, presione el botón aceptar y verifique los cambios, Si lo que necesita modificar es la opción de calificación deberá eliminar el registro y volverlo a crear.

Para eliminar un registro debe pulsar el botón **Eliminar** ubicado en la parte superior derecha, presione el botón "Aceptar" de la Pantalla de confirmación y se eliminará el registro.

# f. - \*Tipo PRC:

|      | ) UNIVEDE LOSv e n e | ERSIDAD<br>S ANDES<br>z u e l a |                     |                      |        |               |                     | Sistema In<br>ULA-SIRE Post | tegrado de Registros E<br>grados Ver. Beta (SAQI | Universidad de los Andes<br>studiantiles de Postgrado<br>JISAQUI DEV - 22/10/2012) |
|------|----------------------|---------------------------------|---------------------|----------------------|--------|---------------|---------------------|-----------------------------|--------------------------------------------------|------------------------------------------------------------------------------------|
|      | Nombres              | Soporte-DSIA                    | Función C           | oordinador Postgrado |        |               | Postgrad            | o Soporte-DSIA              | Fecha                                            | 18/02/2013                                                                         |
| Menú | Estudiantes          | Ingresos                        | Períodos Académicos | Configuración        |        | Reportes      | 🛷 Ayuda             | 🗙 Salir                     |                                                  |                                                                                    |
|      |                      |                                 |                     | Planes de Estudio    | >      | Bienvenido    |                     |                             |                                                  |                                                                                    |
| 2    |                      |                                 |                     | Profesores           | >      |               |                     |                             |                                                  |                                                                                    |
|      |                      |                                 |                     | Infraestructura      | >      |               |                     |                             |                                                  |                                                                                    |
|      |                      |                                 |                     | Cohortes             | ≻      |               |                     |                             |                                                  |                                                                                    |
|      |                      |                                 |                     | Recaudos de Admisión | >      |               |                     |                             |                                                  |                                                                                    |
|      |                      |                                 |                     | Expedientes          | >      |               |                     |                             |                                                  |                                                                                    |
|      |                      |                                 |                     | Calificaciones       | ≽      | * Mensajes (  | calificaciones      |                             |                                                  |                                                                                    |
|      |                      |                                 |                     | Organización         | ≻      | Estados Cur   | sos                 |                             |                                                  |                                                                                    |
|      |                      |                                 |                     | Tablas Básicas       | ≻      | Tipo Horario  |                     | -                           |                                                  |                                                                                    |
|      |                      |                                 |                     | Usuarios             | ≻      | Tipo Notas C  | Curso               |                             |                                                  |                                                                                    |
|      |                      |                                 |                     |                      |        | Calificacione | s por Tipo de Curso |                             |                                                  |                                                                                    |
|      |                      |                                 |                     | •                    | $\leq$ | Tipo PRC      |                     |                             |                                                  |                                                                                    |
|      |                      |                                 |                     |                      |        | Estados PRO   |                     |                             |                                                  |                                                                                    |

Al hacer click en esta opción aparece la siguiente pantalla:

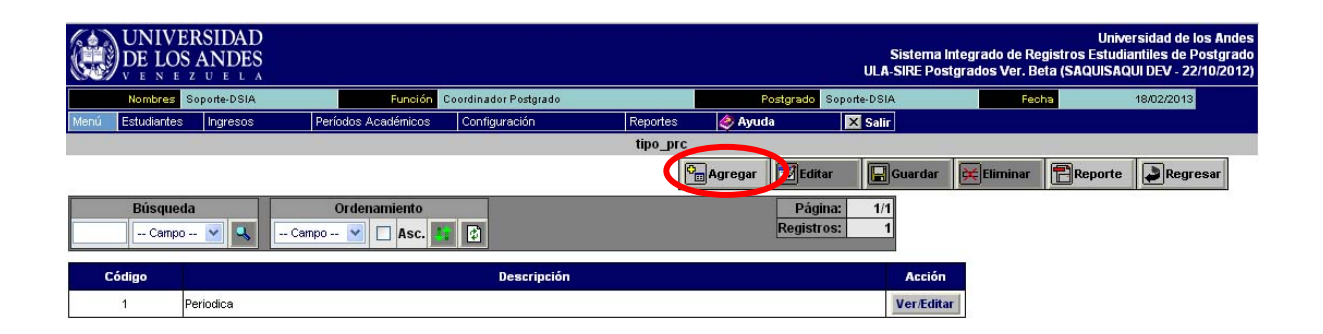

En ella se muestra los campos: Código, Descripción, Acción (En este caso ya se encuentra información registrada.), si se quiere crear un nuevo registro debe hacer click en el botón Agregar ubicado en la parte superior derecha de la pantalla y aparece la siguiente pantalla:

|      | UNIVE<br>DE LOS                | RSIDAD<br>ANDES |                     |                      |          |                | Sistema I<br>ULA-SIRE Pos | ntegrado de Registros E<br>tgrados Ver. Beta (SAQU | Universidad de los Andes<br>studiantiles de Postgrado<br>IISAQUI DEV - 22/10/2012) |
|------|--------------------------------|-----------------|---------------------|----------------------|----------|----------------|---------------------------|----------------------------------------------------|------------------------------------------------------------------------------------|
|      | Nombres S                      | oporte-DSIA     | Función C           | oordinador Postgrado |          | Postgrado 🤮    | Soporte-DSIA              | Fecha                                              | 18/02/2013                                                                         |
| Menú | Estudiantes                    | Ingresos        | Períodos Académicos | Configuración        | Reportes | 🧼 Ayuda        | 🔀 Salir                   |                                                    |                                                                                    |
|      |                                |                 |                     |                      | tipo_prc |                |                           |                                                    |                                                                                    |
|      |                                |                 |                     |                      | P        | Agregar ZEdita | r 🕞 Guardar               | Eliminar Rep                                       | orte Regresar                                                                      |
| Desc | leSerci<br>Cónigo:<br>rroción: | ion de tipo_;   | Vrc                 |                      |          |                |                           |                                                    |                                                                                    |

Inserta la información en los campos activos y luego presione el botón:

Le aparece la pantalla de confirmación:

| Mensaje de la página intr   | anetx.adm.ula.v | /e: X    |
|-----------------------------|-----------------|----------|
| iDeces quardar el puevo Bog | ictro?          |          |
| coesea guaruar ernuevo keg  | Subi            |          |
|                             |                 |          |
|                             | Aceptar         | Cancelar |

Hacer click en el botón "Aceptar" para que guarde el registro satisfactoriamente.

Si requiere modificar algún registro existente debe hacer click en la opción "Acción", en el botón: Ver/Editar :

|      | UNIVE<br>DE LOS | ERSIDAD<br>S ANDES<br>z u e l a |                     |                       |          |                | Sistem<br>ULA-SIRE P | a integrado de Re<br>ostgrados Ver. Be | Unive<br>gistros Estudia<br>eta (SAQUISAQ | ersidad de los Andes<br>antiles de Postgrado<br>UI DEV - 22/10/2012) |
|------|-----------------|---------------------------------|---------------------|-----------------------|----------|----------------|----------------------|----------------------------------------|-------------------------------------------|----------------------------------------------------------------------|
|      | Nombres         | Soporte-DSIA                    | Función             | Coordinador Postgrado |          | Postgrado      | Soporte-DSIA         | Feol                                   | ha                                        | 18/02/2013                                                           |
| Menú | Estudiantes     | Ingresos                        | Períodos Académicos | Configuración         | Reportes | 🤣 Ayuda        | × Salir              |                                        |                                           |                                                                      |
|      |                 |                                 |                     |                       | tipo_prc |                |                      |                                        | _                                         |                                                                      |
|      |                 |                                 |                     |                       | P        | Agregar 🛛 🛃 Ed | itar 🔛 Guarda        | r 🔀 Eliminar                           | Reporte                                   | Regresar                                                             |
|      | Búsqueo         | la<br>🗸 🔍                       | Ordenamiento        | 2                     |          | Pá<br>Regist   | gina: 1/1<br>tros: 1 |                                        |                                           |                                                                      |
| C    | ódigo           |                                 |                     | Descripción           |          |                | Acci                 | ón                                     |                                           |                                                                      |
|      | 1               | Periodica                       |                     |                       |          |                | Ver/Ed               | litar                                  |                                           |                                                                      |
|      |                 |                                 |                     |                       |          |                |                      |                                        |                                           |                                                                      |

# Aparece la siguiente pantalla:

| UNIVERSIDAD<br>DE LOS ANDES                                 |                                   |                           | Universi<br>Sistema Integrado de Registros Estudianti<br>ULA-SIRE Postgrados Ver. Beta (SAQUISAQUI        | idad de los Ande:<br>iles de Postgrad<br>DEV - 22/10/2012 |
|-------------------------------------------------------------|-----------------------------------|---------------------------|----------------------------------------------------------------------------------------------------|-----------------------------------------------------------|
| Nombres Soporte-DSIA                                        | Función Coordinador Postgrado     | Postgrado Soporte         | -DSIA Fecha 18                                                                                            | /02/2013                                                  |
| Menú Estudiantes Ingresos                                   | Períodos Académicos Configuración | Reportes 🤣 Ayuda 🔀        | Salir                                                                                                    |                                                           |
|                                                             |                                   | tipo_prc                  |                                                                                                    |                                                           |
|                                                             |                                   | Agregar 🚺 Editar          | 🕞 Guardar 🔀 Eliminar 🖪 Reporte                                                                            | Regresar                                                  |
| Edición de tipo_prc Código: 1 Descripción: Periodica        |                                   |                           |                                                                                                    |                                                           |
| Presione el botón<br>botón                                  | Editar se activ                   | ran los campos o          | que puede modifica                                                                                        | ryel                                                      |
| UNIVERSIDAD<br>DE LOS ANDES                                 |                                   | ULA                       | Universidad<br>Sistema Integrado de Registros Estudiantiles<br>-SIRE Postgrados Ver. Beta (SAQUISAQUI DEV | de los Andes<br>de Postgrado<br>- 22/10/2012)             |
| Nombres Soporte-DSIA                                        | Función Coordinador Postgrado     | Postgrado Soporte-DSI     | A Fecha 18/02/2                                                                                           | 013                                                       |
| Menú Estudiantes Ingresos Pe                                | ríodos Académicos Configuración R | Reportes 🧳 Ayuda 🛛 🗙 Sali |                                                                                                    |                                                           |
|                                                             |                                   |                           |                                                                                                    |                                                           |
| Edición de tipo_prc<br>Código:<br>Descripción:<br>Periodica |                                   | Magregar Editar           | Guardar                                                                                                   | egresar                                                   |

Luego de modificar el registro pulsa el botón **Guardar** y nuevamente aparece la pantalla con el mensaje de confirmación presione el botón aceptar y verifique los cambios.

### g. - \*Estados PRC:

|      | UNIVE<br>DE LOS | RSIDAD<br>ANDES |                     |                      |   |               |                     | Sistema<br>ULA-SIRE Po | Integrado de Registros Es<br>stgrados Ver. Beta (SAQU | Universidad de los Andes<br>studiantiles de Postgrado<br>ISAQUI DEV - 22/10/2012) |
|------|-----------------|-----------------|---------------------|----------------------|---|---------------|---------------------|------------------------|-------------------------------------------------------|-----------------------------------------------------------------------------------|
|      | Nombres S       | Soporte-DSIA    | Función (           | oordinador Postgrado |   |               | Postgrad            | Soporte-DSIA           | Fecha                                                 | 18/02/2013                                                                        |
| Menú | Estudiantes     | Ingresos        | Períodos Académicos | Configuración        |   | Reportes      | 🤣 Ayuda             | 🔀 Salir                |                                                       |                                                                                   |
|      |                 |                 |                     | Planes de Estudio    | > | Bienvenido    |                     |                        |                                                       |                                                                                   |
|      |                 |                 |                     | Profesores           | > |               |                     |                        |                                                       |                                                                                   |
|      |                 |                 |                     | Infraestructura      | ≽ |               |                     |                        |                                                       |                                                                                   |
|      |                 |                 |                     | Cohortes             | > |               |                     |                        |                                                       |                                                                                   |
|      |                 |                 |                     | Recaudos de Admisión | > | ÷             |                     |                        |                                                       |                                                                                   |
|      |                 |                 |                     | Expedientes          | > |               |                     |                        |                                                       |                                                                                   |
|      |                 |                 |                     | Calificaciones       | > | * Mensajes o  | alificaciones       |                        |                                                       |                                                                                   |
|      |                 |                 |                     | Organización         | ≻ | Estados Cur   | sos                 |                        |                                                       |                                                                                   |
|      |                 |                 |                     | Tablas Básicas       | > | Tipo Horario  |                     |                        |                                                       |                                                                                   |
|      |                 |                 |                     | Usuarios             | ≻ | Tipo Notas C  | urso                |                        |                                                       |                                                                                   |
|      |                 |                 |                     |                      |   | Calificacione | s por Tipo de Curso |                        |                                                       |                                                                                   |
|      |                 |                 |                     |                      |   | Time DDC      |                     |                        |                                                       |                                                                                   |
|      |                 |                 |                     | C                    |   | Estados PRO   |                     |                        |                                                       |                                                                                   |
|      |                 |                 |                     |                      |   |               |                     |                        |                                                       |                                                                                   |

Al hacer click en esta opción aparece la siguiente pantalla:

|      | UNIVI<br>DE LO | ERSIDAD<br>S ANDES<br>z u e l a |                     |                       |            |                       | Sisten<br>ULA-SIRE I | na Integrado de<br>Postgrados Ve | Unive<br>Registros Estudi<br>r. Beta (SAQUISAC | ersidad de los Andes<br>antiles de Postgrado<br>(UI DEV - 22/10/2012) |
|------|----------------|---------------------------------|---------------------|-----------------------|------------|-----------------------|----------------------|----------------------------------|------------------------------------------------|-----------------------------------------------------------------------|
|      | Nombres        | Soporte-DSIA                    | Función             | Coordinador Postgrado |            | Postgrado             | Soporte-DSIA         |                                  | Fecha                                          | 18/02/2013                                                            |
| Menú | Estudiantes    | s Ingresos                      | Períodos Académicos | Configuración         | Reportes   | 🥏 Ayuda               | 🗙 Salir              |                                  |                                                |                                                                       |
|      |                |                                 |                     |                       | estado pro |                       |                      |                                  |                                                |                                                                       |
|      |                |                                 |                     |                       | 9          | Agregar Ed            | tar 🔛 Guard          | ar 🔀 Elimin                      | ar 📳 Reporte                                   | Regresar                                                              |
|      | Búsque         | da<br>o 💌 🔍                     | Ordenamiento        |                       |            | Pá <u>s</u><br>Regist | jina: 1/1<br>ros: 4  |                                  |                                                |                                                                       |
| c    | Código         |                                 |                     | Descripción           |            |                       | Acc                  | ión                              |                                                |                                                                       |
|      | 1              | Procesada                       |                     |                       |            |                       | Ver/E                | ditar                            |                                                |                                                                       |
|      | 2              | Modificada                      |                     |                       |            |                       | Ver/E                | ditar                            |                                                |                                                                       |
|      | 3              | Anulada                         |                     |                       |            |                       | Ver/E                | ditar                            |                                                |                                                                       |
|      | 99             | Por Procesar                    |                     |                       |            |                       | Ver/E                | ditar                            |                                                |                                                                       |

En ella se muestra los campos: Código, Descripción, Acción (En este caso ya se encuentra información registrada.), si se quiere crear un nuevo registro debe hacer click en el botón en la parte superior derecha de la pantalla y aparece la siguiente pantalla:

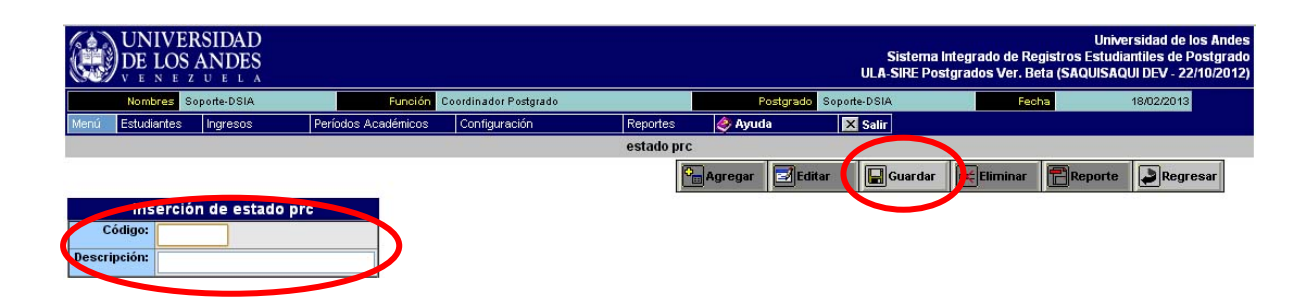

Inserta la información en los campos activos y luego presione el botón:

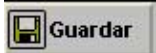

Le aparece una pantalla de confirmación:

| Mensaje de la página ir   | ntranetx.adm.ula.v | e: X      |
|---------------------------|--------------------|-----------|
| ¿Desea guardar el nuevo R | egistro?           | ( coulor) |
|                           | Aceptar            | Cancelar  |

Hacer click en el botón "Aceptar" para que guarde el registro satisfactoriamente.

Si requiere modificar algún registro existente debe hacer click en la opción "Acción", en el botón: Ver/Editar :

|              | IVERSIDA<br>LOS AND | D<br>ES<br>^ |            |                      |           |         | UL                       | Sistema Int<br>A-SIRE Postg | tegrado de Re<br>grados Ver. Be | Unive<br>gistros Estudi<br>eta (SAQUISAC | ersidad de los Andes<br>antiles de Postgrado<br>(UI DEV - 22/10/2012) |
|--------------|---------------------|--------------|------------|----------------------|-----------|---------|--------------------------|-----------------------------|---------------------------------|------------------------------------------|-----------------------------------------------------------------------|
| Nomb         | res Soporte-DS      | IA           | Función C  | oordinador Postgrado |           | Post    | grado Soporte-DS         | IA                          | Feo                             | ha                                       | 18/02/2013                                                            |
| Menú Estudia | antes Ingreso       | s Períodos / | Académicos | Configuración        | Reportes  | 🥏 Ayuda | 🗙 Sal                    | ī                           |                                 |                                          |                                                                       |
|              |                     |              |            |                      | estado pr | c       |                          |                             |                                 |                                          |                                                                       |
|              |                     |              |            |                      |           | Agregar | 🛛 Editar                 | Guardar                     | Eliminar                        | Reporte                                  | Regresar                                                              |
| Bús<br>C     | queda<br>ampo 💌 🔽   | Order        | namiento   | B                    |           | F       | Página: 1.<br>Registros: | 14                          |                                 |                                          |                                                                       |
| Código       |                     |              |            | Descripción          |           |         |                          | 8if-n                       |                                 |                                          |                                                                       |
| 1            | Procesada           |              |            |                      |           |         |                          | Ver/Editar                  |                                 |                                          |                                                                       |
| 2            | Modificada          |              |            |                      |           |         |                          | ver/Editar                  |                                 |                                          |                                                                       |
| 3            | Anulada             |              |            |                      |           |         |                          | Ver/Editar                  | 1                               |                                          |                                                                       |
| 99           | Por Proces          | ar           |            |                      |           |         |                          | Ver/Editar                  | 1                               |                                          |                                                                       |

### Aparece la siguiente pantalla:

| UNIVERSIDAD<br>DE LOS ANDES<br>V E N E Z U E L A             |                     |                      |          |                  |                | Sistema<br>ULA-SIRE Po | a Integrado de Rej<br>ostgrados Ver. Be | Unive<br>gistros Estudia<br>ta (SAQUISAQ | ersidad de los Andes<br>antiles de Postgrado<br>(UI DEV - 22/10/2012) |
|--------------------------------------------------------------|---------------------|----------------------|----------|------------------|----------------|------------------------|-----------------------------------------|------------------------------------------|-----------------------------------------------------------------------|
| Nombres Soporte-DSIA                                         | Función C           | oordinador Postgrado |          |                  | Postgrado Sope | rte-DSIA               | Feot                                    | 1a                                       | 18/02/2013                                                            |
| Menú Estudiantes Ingresos                                    | Períodos Académicos | Configuración        | Reportes | <i>i</i> (       | yuda           | × Salir                |                                         |                                          |                                                                       |
|                                                              |                     |                      | estado p | orc<br>Con Agree | ar 🛃 Editar    | Guardar                | Eliminar                                | Reporte                                  | Regresar                                                              |
| Edición de estado pro<br>Código: 1<br>Descripción: Procesada |                     |                      |          |                  |                |                        |                                         |                                          |                                                                       |
| Presio <u>ne el botó</u><br>botón <b>Guardar</b>             | n <b>Edit</b>       | ar se                | activan  | los              | campo          | s que                  | puede                                   | modif                                    | ficar y el                                                            |

|      | UNIVE<br>DE LOS           | RSIDAD<br>ANDES                   |                     |                      |            |           | Sistema lı<br>ULA-SIRE Posi | ntegrado de Registros E<br>tgrados Ver. Beta (SAQL | Universidad de los /<br>studiantiles de Post,<br>JISAQUI DEV - 22/10/ | indes<br>grado<br>2012) |
|------|---------------------------|-----------------------------------|---------------------|----------------------|------------|-----------|-----------------------------|----------------------------------------------------|-----------------------------------------------------------------------|-------------------------|
|      | Nombres S                 | oporte-DSIA                       | Función C           | oordinador Postgrado |            | Postgrad  | do Soporte-DSIA             | Fecha                                              | 18/02/2013                                                            |                         |
| Menú | Estudiantes               | Ingresos                          | Períodos Académicos | Configuración        | Reportes   | 🤣 Ayuda   | 🔀 Salir                     |                                                    |                                                                       |                         |
| 1    |                           |                                   |                     |                      | estado prc |           |                             |                                                    |                                                                       |                         |
| Desc | Código:<br>ripción: Proce | ו <b>de estado ש</b><br>1<br>sada |                     |                      |            | Agregar E | ditar Guardar               | Eliminar                                           | orte Regresar                                                         |                         |

Luego de modificar el registro pulsa el botón **Guardar** y nuevamente aparece la pantalla con el mensaje de confirmación presione el botón aceptar y verifique los cambios.

### PASO N° 2. Periodos Académicos:

Esta opción permite asignarle notas a cada uno de los Aspirantes inscritos:

### Menú: Actualizar Periodos:

|      | UNIVE<br>DE LOS | RSIDAD<br>ANDES |                       |      |                   |            |           | Siste<br>ULA-SIRE | ma Integrado de Registros<br>Postgrados Ver. Beta (SA | Universidad de los Andes<br>Estudiantiles de Postgrado<br>QUISAQUI DEV - 22/10/2012) |
|------|-----------------|-----------------|-----------------------|------|-------------------|------------|-----------|-------------------|-------------------------------------------------------|--------------------------------------------------------------------------------------|
|      | Nombres S       | oporte-DSIA     | Function (            | 0010 | linador Postgrado |            | Postgrade | Soporte-DSIA      | Fecha                                                 | 18/02/2013                                                                           |
| Menú | Estudiantes     | Ingresos        | Períodos Académicos   | C    | on iiguración     | Reportes   | 🧳 Ayuda   | 🗙 Salir           |                                                       |                                                                                      |
|      |                 | <i>r</i> .      | * Actualizar Periodos | /    |                   | Bienvenido |           |                   |                                                       |                                                                                      |
|      |                 |                 | Calificaciones >      | Г    |                   |            |           |                   |                                                       |                                                                                      |

Al hacer click en \*Actualizar Periodos aparece la siguiente pantalla:

|      | )<br>DE LOS | RSIDAD<br>ANDES<br>z u e l a |                     |                     |              |              | ULA                        | Sistema Inte<br>-SIRE Postgra | grado de Reg<br>ados Ver. Bet | Univer:<br>jistros Estudiar<br>ta (SAQUISAQU | sidad de los Andes<br>Itiles de Postgrado<br>I DEV - 22/10/2012) |
|------|-------------|------------------------------|---------------------|---------------------|--------------|--------------|----------------------------|-------------------------------|-------------------------------|----------------------------------------------|------------------------------------------------------------------|
|      | Nombres     | Soporte-DSIA                 | Función             | Coordinador Postgra | do           | Po           | stgrado Soporte-DSI        | A                             | Fech                          | a 1                                          | 8/02/2013                                                        |
| Menú | Estudiantes | Ingresos                     | Períodos Académicos | Configuración       | Reporte:     | s 🛛 🤣 Ayuda  | 🗙 Sali                     | 7                             |                               |                                              |                                                                  |
|      |             |                              |                     |                     | Períodos Aca | odémicos     |                            |                               |                               |                                              |                                                                  |
|      |             |                              |                     |                     | (            | Agregar      | 🔄 ditar 🛛 🕞                | Guardar 月                     | Eliminar                      | Reporte                                      | Regresar                                                         |
|      | Búsque      | eda<br>💌 🔍                   | Ordenamient         | o<br>sc. 💶 😢        |              |              | Página: 1/<br>Registros: 3 | 3                             |                               |                                              |                                                                  |
| Año  | Número      |                              | Estado              | Descripción         | Inicio       | Finalización | Nota ULA_SIRE              | Acción                        |                               |                                              |                                                                  |
| 2010 | 1           | Programado                   |                     | A2010               | 11/01/2010   | 30/07/2010   | Si                         | Ver/Editar                    |                               |                                              |                                                                  |
| 2012 | 1           | Programado                   |                     | A2012               | 12/06/2012   | 12/06/2012   | Si                         | Ver/Editar                    |                               |                                              |                                                                  |
| 2011 | 1           | Programado                   |                     | A2011               | 10/02/2011   | 30/06/2011   | No                         | Ver/Editar                    |                               |                                              |                                                                  |

En ella se muestra Año, Número, Estado, Descripción, Inicio, Finalización, Nota ULA\_SIRE y Acción (En este caso ya se encuentra periodos registrados.), si necesita agregar un nuevo periodo académico debe hacer click en el botón

# C Agregar

siguiente pantalla:

|              | IVER<br>LOS A  | SIDA<br>NDE | D<br>ES<br>A |                     |                       |             |           | Sistema<br>ULA-SIRE Po | i Integrado de Registros Es<br>ostgrados Ver. Beta (SAQU | Universidad de los Andes<br>studiantiles de Postgrado<br>ISAQUI DEV - 22/10/2012) |
|--------------|----------------|-------------|--------------|---------------------|-----------------------|-------------|-----------|------------------------|----------------------------------------------------------|-----------------------------------------------------------------------------------|
| Nomi         | ores Sop       | orte-DSI    | A            | Función             | Coordinador Postgrado |             | Postgra   | do Soporte-DSIA        | Fecha                                                    | 18/02/2013                                                                        |
| Menú Estudi  | antes          | Ingreso     | s            | Períodos Académicos | Configuración         | Reporte     | s 🧳 Ayuda | 🔀 Salir                |                                                          |                                                                                   |
| · · · ·      |                |             |              |                     |                       | Períodos Ac | adémicos  |                        |                                                          |                                                                                   |
|              |                |             |              |                     |                       |             | Agregar 🛃 | Editar 🛛 🔛 Guardar     | Eliminar Repo                                            | orte Regresar                                                                     |
|              |                |             |              | Creacion de Perí    | odos Académico        |             |           |                        |                                                          |                                                                                   |
| Postgrade    | Sopor          | te-DSIA     |              |                     |                       | ¥           |           |                        |                                                          |                                                                                   |
| Añe          |                |             |              |                     |                       |             |           |                        |                                                          |                                                                                   |
| Númer        |                |             |              |                     |                       |             |           |                        |                                                          |                                                                                   |
| Estade       | Progra         | amado       | *            |                     |                       |             |           |                        |                                                          |                                                                                   |
| Descripció   | r:             |             |              |                     |                       |             |           |                        |                                                          |                                                                                   |
| Inicie       | × 18/02/       | 2013        |              |                     |                       |             |           |                        |                                                          |                                                                                   |
| Finalizació  | <b>18/02</b> / | 2013        |              |                     |                       |             |           |                        |                                                          |                                                                                   |
| Nota ULA_SIR | E 🗌            |             |              |                     |                       |             |           |                        |                                                          |                                                                                   |
| Observació   | 1:             |             |              |                     |                       |             |           |                        |                                                          |                                                                                   |

Debe rellenar los campos o información solicitada en el formulario y luego presione

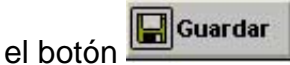

Le aparece una pantalla de confirmación:

| Mensaje de la página in   | itranetx.adm.ula.v | ve: X    |
|---------------------------|--------------------|----------|
| ¿Desea guardar el nuevo R | egistro?           |          |
|                           |                    |          |
|                           | Assahan            | Concolar |

Hacer click en el botón "Aceptar" para que guarde el registro satisfactoriamente.

Si requiere consultar o modificar algún registro existente debe hacer click en la opción "Acción", en VeríEditar el botón: :

|      | UNIVE<br>DE LOS | RSIDAD<br>ANDES<br>z u e l a |                     |                     |              |                |                       | Sistema Int<br>ULA-SIRE Postg | egrado de Reg<br>rados Ver. Bet | Universida<br>istros Estudiantile<br>a (SAQUISAQUI DI | ad de los Andes<br>s de Postgrado<br>V - 22/10/2012 |
|------|-----------------|------------------------------|---------------------|---------------------|--------------|----------------|-----------------------|-------------------------------|---------------------------------|-------------------------------------------------------|-----------------------------------------------------|
|      | Nombres         | Soporte-DSIA                 | Función             | Coordinador Postgra | do           |                | Postgrado Sopor       | e-DSIA                        | Fech                            | a 18/0                                                | 2/2013                                              |
| Menú | Estudiantes     | Ingresos                     | Períodos Académicos | Configuración       | Reporte:     | s 🧳 Ayuu       | ia 🔀                  | Salir                         |                                 |                                                       |                                                     |
|      |                 |                              |                     |                     | Períodos Aca | ndémicos       |                       |                               |                                 |                                                       |                                                     |
|      |                 |                              |                     |                     |              | <b>Agregar</b> | Editar                | Guardar                       | 🔆 Eliminar                      | 🖹 Reporte                                             | Regresar                                            |
|      | Búsque          | eda<br>💌 🔍                   | Ordenamient         | o<br>sc. 🚑 👔        |              |                | Página:<br>Registros: | 1/1<br>3                      |                                 |                                                       |                                                     |
| Año  | Número          |                              | Estado              | Descripción         | Inicio       | Finalización   | Nota ULA_S            | IRE                           | Ĺ                               |                                                       |                                                     |
| 2010 | 1               | Programado                   |                     | A2010               | 11/01/2010   | 30/07/2010     | Si                    | Ver/Editar                    |                                 |                                                       |                                                     |
| 2012 | 1               | Programado                   |                     | A2012               | 12/06/2012   | 12/06/2012     | Si                    | Ver/Editar                    |                                 |                                                       |                                                     |
| 2011 | 1               | Programado                   |                     | A2011               | 10/02/2011   | 30/06/2011     | No                    | Ver/Editar                    |                                 |                                                       |                                                     |

Aparece la siguiente Pantalla: esta muestra 3 pestañas:

- 1. Periodos Académicos.
- 2. Programas.
- 3. Asignaturas.

## 1. Periodos Académicos:

| UNIVERSIDAD<br>DE LOS ANDES                                                                                 |                                             |                      |                                 | Sisten            | L<br>na Integrado de Registros Es<br>Destarados Vor. Pata (SAOU) | Jniversidad de los Andes<br>tudiantiles de Postgrado                              |
|----------------------------------------------------------------------------------------------------|---------------------------------------------|----------------------|---------------------------------|-------------------|------------------------------------------------------------------|-----------------------------------------------------------------------------------|
| Nombres Separts DSIA                                                                                        | Función - Coordinador Porterado             |                      | Postarada                       | Soporte-DSIA      | Eacha                                                            | 18/02/2013                                                                        |
| Menú Estudiantes Ingresos                                                                                   | Períodos Académicos Configuración           | Reportes             | le Ayuda                        | × Salir           |                                                                  | 10/02/2010                                                                        |
|                                                                                                    |                                             | Períodos Acadé       | émicos                          |                   |                                                                  |                                                                                   |
|                                                                                                    |                                             | ß                    | 🕞 Agregar 🚺 🖬 Edita             | r 🚺 Guarda        | ar 🔀 Eliminar 📳 Repo                                             | rte 🛃 Regresar                                                                    |
|                                                                                                    |                                             | Datos Período        |                                 |                   |                                                                  |                                                                                   |
| Postgrado: S                                                                                                | opone-5-24                                  | Período              | A2012                           |                   | Estado: Programado                                               |                                                                                   |
| Periodo Academico Programas                                                                                 | Asignaturas                                 |                      |                                 |                   |                                                                  |                                                                                   |
|                                                                                                    |                                             |                      |                                 |                   |                                                                  |                                                                                   |
| Año: 2012                                                                                                   | Jalos Periodo                               |                      |                                 |                   |                                                                  |                                                                                   |
| Número: 1                                                                                                   |                                             |                      |                                 |                   |                                                                  |                                                                                   |
| Estado: Programado                                                                                          | 8                                           |                      |                                 |                   |                                                                  |                                                                                   |
| Nombre: A2012                                                                                               |                                             |                      |                                 |                   |                                                                  |                                                                                   |
| Fecha Inicio: 12/06/2012                                                                                    |                                             |                      |                                 |                   |                                                                  |                                                                                   |
| Notas ULA SIRE: Si                                                                                          |                                             |                      | -                               |                   |                                                                  |                                                                                   |
| Observación:                                                                                                |                                             |                      |                                 |                   |                                                                  |                                                                                   |
| Presione el botó<br>"Periodos Acadé                                                                         | on <b>Editar</b> y se<br>emicos".           | e activar            | n los cam                       | pos a r           | nodificar en                                                     | la pestaña                                                                        |
| UNIVERSIDAD<br>DE LOS ANDES<br>V E N E Z U E L A                                                            |                                             |                      |                                 | Sis<br>ULA-SI     | sterna Integrado de Registro<br>RE Postgrados Ver. Beta (SA      | Universidad de los And<br>s Estudiantiles de Postgra<br>AQUISAQUI DEV - 22/10/207 |
| Nombres Soporte-DSIA                                                                                        | Función Coordinador Postgr.                 | ado                  | Postgra                         | do Soporte-DSIA   | Fecha                                                            | 18/02/2013                                                                        |
| ingrésos                                                                                                    | Periodos Academicos Contiguración           | Períodos Ar          | es 💉 Ayuda                      | X Salir           |                                                                  |                                                                                   |
|                                                                                                    |                                             | T CHOUSE AN          | Agregar                         | Editar 🛛 🕞 Gu     | lardar 📴 Eliminar 📳 F                                            | Reporte Regresar                                                                  |
| Postgrad                                                                                                    | o: Soporte-DSIA                             | Datos Períoc<br>Per  | io<br>iodo: A2012               |                   | Estado: Programado                                               |                                                                                   |
| Periodo Academico Programa                                                                                  | s Asignaturas                               |                      |                                 |                   |                                                                  |                                                                                   |
| Estato: Programado<br>Descupción: A2012<br>Inicio: 1226/2012<br>Fin lización: 1226/2012<br>Nota ULL SIRE: V | Edición Períodos Académic                   | 0                    |                                 |                   |                                                                  |                                                                                   |
| Luego de modifi<br>la pantalla con e<br>cambios.                                                            | car el registro puls<br>el mensaje de confi | a el botó<br>rmación | on <b>Gra</b> gon<br>presione e | ardar<br>el botór | y nuevamen<br>ı aceptar y v                                      | ite aparece<br>erifique los                                                       |
| 2. Programa                                                                                                 | as:                                         |                      |                                 |                   |                                                                  |                                                                                   |
| Pase a la siguier                                                                                           | nte pestaña hacieno                         | do click e           | en "Progra                      | imas":            |                                                                  |                                                                                   |
| ( UNIVERSIDAD                                                                                               |                                             |                      |                                 |                   |                                                                  | Jniversidad de los Andes                                                          |

|                | VERSIDAD<br>OS ANDES<br>e z u e l a |                     |                         |                 |         |              | Sistem<br>ULA-SIRE P | na Integrado de Re<br>Postgrados Ver. B | Unive<br>egistros Estudia<br>leta (SAQUISAQ | rsidad de los Andes<br>Intiles de Postgrado<br>UI DEV - 22/10/2012) |
|----------------|-------------------------------------|---------------------|-------------------------|-----------------|---------|--------------|----------------------|-----------------------------------------|---------------------------------------------|---------------------------------------------------------------------|
| Nombre         | s Soporte-DSIA                      | Función             | Coordinador Postgrado   |                 | F       | Postgrado So | porte-DSIA           | Fer                                     | cha                                         | 18/02/2013                                                          |
| Menú Estudiar  | ntes Ingresos                       | Períodos Académicos | Configuración           | Reportes        | 🧳 Ayuc  | ia           | × Salir              |                                         |                                             |                                                                     |
|                |                                     |                     |                         | Períodos Acadéi | nicos   |              |                      |                                         |                                             |                                                                     |
|                |                                     |                     |                         | P               | Agregar | Editar       | Guarda               | ar 🔀 Eliminar                           | Reporte                                     | Regresar                                                            |
| 51 C           |                                     |                     | a                       | atos Período    |         |              |                      |                                         |                                             |                                                                     |
|                | Postgrado:                          | Soporte-DSIA        |                         | Período:        | A2012   |              |                      | Estado: Programa                        | do                                          |                                                                     |
| Periodo Acader | mic Programas                       | A signaturas        |                         |                 |         |              |                      |                                         |                                             |                                                                     |
|                |                                     | Programas Activ     | os para el Período Acad | émico           |         |              |                      |                                         |                                             |                                                                     |
| Código         |                                     |                     | Programa                |                 |         |              | Acción               |                                         |                                             |                                                                     |
| 1              | Soporte-DSIA                        |                     |                         |                 |         |              | Eliminar             |                                         |                                             |                                                                     |

En ella se muestra Codigo, Programa, Acción (En este caso ya se encuentra programa registrado.), si necesita agregar un nuevo programa debe hacer click en

el botón ubicado en la parte superior derecha de la pantalla y aparece la siguiente pantalla:

|        | ) $UNIVE _{V \in N \in \mathbb{N}}$ | ERSIDAD<br>S ANDES<br>z u e l a |                     |                       |                |               | Sistem<br>ULA-SIRE P | Ur<br>la Integrado de Registros Esti<br>lostgrados Ver. Beta (SAQUIS | iversidad de los Andes<br>Idiantiles de Postgrado<br>AQUI DEV - 22/10/2012 |
|--------|-------------------------------------|---------------------------------|---------------------|-----------------------|----------------|---------------|----------------------|----------------------------------------------------------------------|----------------------------------------------------------------------------|
|        | Nombres                             | Soporte-DSIA                    | Función             | Coordinador Postgrado |                | Postgrado     | Soporte-DSIA         | Fecha                                                                | 19/02/2013                                                                 |
| Menú   | Estudiantes                         | Ingresos                        | Períodos Académicos | Configuración         | Reportes       | 🥏 Ayuda       | 🗙 Salir              |                                                                      |                                                                            |
|        |                                     |                                 |                     | P                     | eríodos Acadér | nicos         |                      |                                                                      |                                                                            |
|        |                                     |                                 |                     |                       | 9              | Agregar 🗾 Edi | tar 🛛 🕞 Guarda       | r 📴 Eliminar 📳 Report                                                | te Regresar                                                                |
|        |                                     |                                 |                     | Da                    | atos Período   |               |                      |                                                                      |                                                                            |
|        |                                     | Postgrado:                      | Soporte-DSIA        |                       | Período:       | A2012         | 1                    | Estado: Programado                                                   |                                                                            |
| Period | lo Academic                         | o Programas                     | Asignaturas         |                       |                |               |                      |                                                                      |                                                                            |
|        |                                     |                                 | Pro                 | ogramas Disponibles   |                |               |                      |                                                                      |                                                                            |
| C      | odigo                               | No                              | mbre                | Nivel                 |                | Tipo          | Seleccionar          |                                                                      |                                                                            |
|        | 2 S                                 | ioporte-DSIA2                   | Po                  | stgrado               | Especialidad   |               |                      |                                                                      |                                                                            |

En esta pantalla debe hacer click en el recuadro "**Seleccionar**" en el programa a insertar, pulsa el botón **Guardar** y nuevamente aparece la pantalla con el mensaje de confirmación presione el botón aceptar y verifique los cambios.

### 3. Asignaturas:

Pase a la pestaña haciendo click en "Asignaturas":

|                 | ERSIDAD<br>OS ANDES<br>e z u e l a |                            |                       |             |            |              | Sistema<br>ULA-SIRE Pe | a integrado de<br>ostgrados Ver | Univ<br>Registros Estudi<br>. Beta (SAQUISAC | ersidad de los Andes<br>antiles de Postgrado<br>QUI DEV - 22/10/2012) |
|-----------------|------------------------------------|----------------------------|-----------------------|-------------|------------|--------------|------------------------|---------------------------------|----------------------------------------------|-----------------------------------------------------------------------|
| Nombres         | Soporte-DSIA                       | Función                    | Coordinador Postgrado |             |            | Postgrado    | Soporte-DSIA           |                                 | Fecha                                        | 19/02/2013                                                            |
| Menú Estudiante | s Ingresos                         | Períodos Académicos        | Configuración         | Repor       | es 🤌       | Ayuda        | × Salir                |                                 |                                              |                                                                       |
|                 |                                    |                            |                       | Períodos A  | cadémicos  |              |                        |                                 |                                              |                                                                       |
|                 |                                    |                            |                       |             | C Agro     | egar 🛃 Edita | ar 🔛 Guardan           | Elimina                         | ar Reporte                                   | Regresar                                                              |
| 8               |                                    |                            | 2011                  | Datos Perío | io         | لينبد        | 92.                    | z z – tie                       |                                              |                                                                       |
|                 | Postgrado:                         | Soporte-DSIA               |                       | Pe          | íodo: A201 | 2            | E                      | stado: Progra                   | mado                                         |                                                                       |
| Periodo Academ  | ico Programas                      | Asignaturas                |                       |             |            |              |                        |                                 |                                              |                                                                       |
|                 | Asigna                             | aturas Ofertadas para el P | Período Académico     |             |            |              |                        |                                 |                                              |                                                                       |
| Periodo         |                                    | Asignatura                 | UC                    | Acci        | ones       |              |                        |                                 |                                              |                                                                       |
| Primer Semestre | 1001003 - Program                  | nación I                   | 4                     | Cursos      | Eliminar   |              |                        |                                 |                                              |                                                                       |
| Primer Semestre | 1001004 - Lógica I                 |                            | 3                     | Cursos      | Eliminar   |              |                        |                                 |                                              |                                                                       |
| Primer Semestre | 1002001 - Simulac                  | ión I                      | 3                     | Cursos      | Eliminar   |              |                        |                                 |                                              |                                                                       |

En esta pantalla aparecen las asignaturas ofertadas para el Periodo Académico, en la cual muestra los campos: Periodo, Asignatura, UC y Acciones. En caso de que necesite agregar mas asignaturas, lo puede hacer por el botón Agregar, ubicado en la parte superior de la pantalla, y aparece la siguiente pantalla:

|                                         | ERSIDAD<br>S ANDES |                               |                  |             |               | Sistema Int<br>ULA-SIRE Postg | egrado de Registros<br>Irados Ver. Beta (SA | Universidad de los Andes<br>Estudiantiles de Postgrado<br>QUISAQUI DEV - 22/10/2012) |
|-----------------------------------------|--------------------|-------------------------------|------------------|-------------|---------------|-------------------------------|---------------------------------------------|--------------------------------------------------------------------------------------|
| Nombres                                 | Soporte-DSIA       | Función Coordina              | idor Postgrado   |             | Postgrado So  | porte-DSIA                    | Fecha                                       | 19/02/2013                                                                           |
| Menú Estudiante                         | s Ingresos         | Períodos Académicos Conf      | iguración Report | es 🧳 Ag     | ruda          | × Salir                       |                                             |                                                                                      |
|                                         |                    |                               | Períodos Ac      | adémicos    |               |                               |                                             |                                                                                      |
|                                         |                    |                               |                  | Gen Agrega  | ır 🛃 Editar   | Guardar                       | Eliminar 📳                                  | eporte                                                                               |
| 8-11-1-1-1-1-1-1-1-1-1-1-1-1-1-1-1-1-1- |                    | 1                             | Datos Períod     | 0           | ي.<br>بالمحسب |                               |                                             |                                                                                      |
|                                         | Postgrado:         | Soporte-DSIA                  | Per              | íodo: A2012 |               | Esta                          | do: Programado                              |                                                                                      |
| Periodo Academi                         | ico Programas      | Asignaturas                   |                  |             |               |                               |                                             |                                                                                      |
|                                         |                    | Asignaturas Disponib          | les - 1          |             |               |                               |                                             |                                                                                      |
| Periodo                                 | Codigo             | Nombre                        |                  | UC Sele     | eccionar      |                               |                                             |                                                                                      |
| Segundo Semestre                        | 1002003            | Programación II               |                  | 4           |               |                               |                                             |                                                                                      |
| Segundo Semestre                        | 1236652            | Electiva I                    |                  | 2           |               |                               |                                             |                                                                                      |
|                                         |                    | 1001001 Laboratorio 1         |                  | 2           |               |                               |                                             |                                                                                      |
|                                         |                    | 1001006 Planificación de Sist | emas             | 2           |               |                               |                                             |                                                                                      |
|                                         |                    | 1001007 Investigación de On   | eraciones        | 3           |               |                               |                                             |                                                                                      |

En esta pantalla debe hacer click en el recuadro "Seleccionar" en la Asignatura a insertar, se activará el botón Guardar lo pulsa y aparece la pantalla con el

mensaje de confirmación presione el botón aceptar y esta retornará a la siguiente pantalla:

|                 | ERSIDAD<br>OS ANDES<br>e z u e l a |                            |                       |                |                | Sistema I<br>ULA-SIRE Pos | Univ<br>Integrado de Registros Estud<br>Itgrados Ver. Beta (SAQUISA) | ersidad de los Andes<br>iantiles de Postgrado<br>QUI DEV - 22/10/2012) |
|-----------------|------------------------------------|----------------------------|-----------------------|----------------|----------------|---------------------------|----------------------------------------------------------------------|------------------------------------------------------------------------|
| Nombres         | Soporte-DSIA                       | Función                    | Coordinador Postgrado |                | Postgrado S    | ioporte-DSIA              | Fecha                                                                | 19/02/2013                                                             |
| Menú Estudiante | es Ingresos                        | Períodos Académicos        | Configuración         | Reportes       | 🥏 Ayuda        | × Salir                   |                                                                      |                                                                        |
|                 |                                    |                            |                       | Períodos Acadé | micos          |                           |                                                                      |                                                                        |
|                 |                                    |                            |                       | ľ              | Agregar Editar | Guardar                   | Eliminar Reporte                                                     | Regresar                                                               |
|                 |                                    | N-                         | 2015                  | Datos Período  | الفري الم      |                           |                                                                      |                                                                        |
|                 | Postgrado:                         | Soporte-DSIA               |                       | Período        | : A2012        | Es                        | tado: Programado                                                     |                                                                        |
| Periodo Academ  | ico Programas                      | Asignaturas                |                       |                |                |                           |                                                                      |                                                                        |
|                 | Asiglia                            | ituras Ofertauas para er P |                       |                |                |                           |                                                                      |                                                                        |
| Periodo         |                                    | Asignatura                 | uc                    | Acciones       |                |                           |                                                                      |                                                                        |
| Primer Semestre | 1001003 - Program                  | ación I                    | 4                     | Cursos Eli     | ninar          |                           |                                                                      |                                                                        |
| Primer Semestre | 1001004 - Lógica I                 |                            | 3                     | Cursos Elin    | ninar          |                           |                                                                      |                                                                        |
| Primer Semestre | 1002001 - Simulaci                 | ión I                      | 3                     | Cursos Elin    | ninar          |                           |                                                                      |                                                                        |
|                 |                                    |                            |                       |                |                |                           |                                                                      |                                                                        |

Esta pantalla muestra para cada asignatura en la opción de "Acciones" 2 botones:

Al hacer click en el botón Cursos, aparece la siguiente pantalla:

|               | NIVERSIDAD<br>LOS ANDES<br>N E Z U E L A |                  |              |                     |                 |             | Sist<br>ULA-SIR | ema Integrado de Regi<br>E Postgrados Ver. Beta | Universidad de los Ande<br>stros Estudiantiles de Postgrad<br>a (SAQUISAQUI DEV - 22/10/2012 |
|---------------|------------------------------------------|------------------|--------------|---------------------|-----------------|-------------|-----------------|-------------------------------------------------|----------------------------------------------------------------------------------------------|
| Non           | nbres Soporte-DSIA                       |                  | Función Coo  | ordinador Postgrado |                 | Postgrado   | Soporte-DSIA    | Fecha                                           | 19/02/2013                                                                                   |
| Menú Estu     | diantes Ingresos                         | Períodos A       | cadémicos    | Configuración       | Reportes        | 🥏 Ayuda     | × Salir         |                                                 |                                                                                              |
|               |                                          |                  |              |                     | Períodos Acadén | nicos       |                 |                                                 |                                                                                              |
|               |                                          |                  |              |                     |                 | Agregar Edi | itar 📕 🔛 Gua    | rdar 🔀 Eliminar                                 | Reporte Regresar                                                                             |
| 11            |                                          | - 36             |              | 21.0                | Datos Período   |             |                 |                                                 |                                                                                              |
|               | Postgrad                                 | o: Soporte-DSIA  |              |                     | Período:        | A2012       |                 | Estado: Programado                              |                                                                                              |
| Periodo Aca   | demico Programa                          | s Asignaturas    |              |                     |                 |             |                 |                                                 |                                                                                              |
| 1001003 - Pro | Asignatura<br>gramación I                | <b>U.C.</b><br>4 |              |                     |                 |             |                 |                                                 |                                                                                              |
|               |                                          |                  | Lista de Cur | sos de la Asignatu  | ra              |             |                 |                                                 |                                                                                              |
| Código        | Tipo                                     | Horario          | Estado       | Activa              | Cupo Máximo     | Inscritos   | Acción          |                                                 |                                                                                              |
| U             | Curso Regular                            | Matutino         | En curso     | Si                  | 10              | 6           | Ver/Editar      |                                                 |                                                                                              |

En esta pantalla se muestra la Asignatura a la cual le creará cursos en este caso ya existe un curso registrado el cual muestra: Código, Tipo, Horario, Estado, Activa, Cupo Máximo, Inscritos, Acción. Si necesita crear otro curso para esa asignatura lo

puede hacer pulsando el botón Harregar Ubicado en la parte superior de la pantalla y aparece la siguiente pantalla:

| UNIVE<br>DE LOS     | ERSIDAD<br>S ANDES<br>z u e l a |                     |                       |                |         |               | Sistema<br>ULA-SIRE Pos | Integrado de Re<br>stgrados Ver. B | Unive<br>egistros Estudia<br>eta (SAQUISAQ | ersidad de los Andes<br>antiles de Postgrade<br>UI DEV - 22/10/2012 |
|---------------------|---------------------------------|---------------------|-----------------------|----------------|---------|---------------|-------------------------|------------------------------------|--------------------------------------------|---------------------------------------------------------------------|
| Nombres             | Soporte-DSIA                    | Funciór             | Coordinador Postgrado |                | F       | ostgrado Sopo | orte-DSIA               | Fed                                | ha                                         | 19/02/2013                                                          |
| Menú Estudiantes    | Ingresos                        | Períodos Académicos | configuración         | Reportes       | 🤣 Ayud  | la 🛛          | × Salir                 |                                    |                                            |                                                                     |
|                     |                                 |                     |                       | Períodos Acadé | micos   |               |                         |                                    |                                            |                                                                     |
|                     |                                 |                     |                       | Ľ              | Agregar | Editar        | Guardar                 | Eliminar                           | Reporte                                    | Regresar                                                            |
|                     |                                 |                     | D                     | atos Período   |         |               |                         |                                    |                                            |                                                                     |
|                     | Postgrado:                      | Soporte-DSIA        |                       | Período        | : A2012 |               | Es                      | tado: Programa                     | do                                         |                                                                     |
| Periodo Academico   | o Programas                     | Asignaturas         |                       |                |         |               |                         |                                    |                                            |                                                                     |
| As                  | ignatura                        | U.C.                |                       |                |         |               |                         |                                    |                                            |                                                                     |
| 1001003 - Programac | ión I                           | 4                   |                       |                |         |               |                         |                                    |                                            |                                                                     |
| Inserción de C      |                                 | 1183                |                       |                |         |               |                         |                                    |                                            |                                                                     |
| Código de Curso:    | L Asigna                        |                     |                       |                |         |               |                         |                                    |                                            |                                                                     |
| Tipo:               | Curso Regular                   | ~                   |                       |                |         |               |                         |                                    |                                            |                                                                     |
| Horario:            | Matutino 💌                      |                     |                       |                |         |               |                         |                                    |                                            |                                                                     |
| Estado:             | En curso                        | ~                   |                       |                |         |               |                         |                                    |                                            |                                                                     |
| Inicio:             | 19/02/2013                      |                     |                       |                |         |               |                         |                                    |                                            |                                                                     |
| Fin:                | 19/02/2013                      |                     |                       |                |         |               |                         |                                    |                                            |                                                                     |
| Activo:             |                                 |                     |                       |                |         |               |                         |                                    |                                            |                                                                     |
| Cupo Máximo:        | 0                               |                     |                       |                |         |               |                         |                                    |                                            |                                                                     |
| i otai inscritos:   | 0                               |                     |                       |                |         |               |                         |                                    |                                            |                                                                     |
| Tiene Horario:      |                                 |                     |                       |                |         |               |                         |                                    |                                            |                                                                     |

Introduzca la información que corresponde a cada uno de los campos y pulse el botón Guardar , nuevamente, aparece la pantalla solicitando la confirmación para

botón el registro pulse el botón "Aceptar" y verifique que se halla actualizado en la pantalla de Lista de Cursos de la Asignatura:

|               | NIVER<br>E LOS A<br>e n e z | SIDAD<br>NDES<br>U E L A |              |                   |               |                |          |          | Sistema<br>ULA-SIRE Pe | a Integrado de Ro<br>Stgrados Ver. B | Unive<br>egistros Estudia<br>eta (SAQUISAQ | rsidad de los Andes<br>Intiles de Postgrado<br>UI DEV - 22/10/2012) |
|---------------|-----------------------------|--------------------------|--------------|-------------------|---------------|----------------|----------|----------|------------------------|--------------------------------------|--------------------------------------------|---------------------------------------------------------------------|
| No            | mbres Sop                   | orte-DSIA                |              | Función Coordinad | or Postgrado  |                | Post     | grado Se | oporte-DSIA            | Fer                                  | sha                                        | 19/02/2013                                                          |
| Menú Esti     | udiantes                    | Ingresos                 | Períodos A   | adémicos Config   | uración       | Reportes       | 🥏 Ayuda  |          | × Salir                |                                      |                                            |                                                                     |
|               |                             |                          |              |                   |               | Períodos Acadé | micos    |          |                        |                                      |                                            |                                                                     |
|               |                             |                          |              |                   |               | 3              | Agregar  | Editar   | Guardar                | Eliminar                             | Reporte                                    | Regresar                                                            |
|               |                             |                          |              |                   | 2012          | Datos Período  |          |          |                        |                                      |                                            |                                                                     |
|               |                             | Postgrade                | Soporte-DSIA |                   |               | Período        | A2012    |          | E                      | stado: Programa                      | do                                         |                                                                     |
| Periodo Ac    | ademico                     | Programas                | Asignaturas  |                   |               |                |          |          |                        |                                      |                                            |                                                                     |
|               | Asign                       | atura                    | U.C.         |                   |               |                |          |          |                        |                                      |                                            |                                                                     |
| 1001003 - Pro | ogramación                  | 1                        | 4            |                   |               |                |          |          |                        |                                      |                                            |                                                                     |
|               |                             |                          |              | Lista de Cursos d | e la Asignatu | ra             |          |          |                        |                                      |                                            |                                                                     |
| Código        |                             | Tipo                     | Horario      | Latauv            | ALUVA         | cupo Maximo    | Inscrito | 8        | CALLION                |                                      |                                            |                                                                     |
| U             | Curso Re                    | egular                   | Matutino     | En curso          | Si            | 10             | 6        |          | Ver/Editar             |                                      |                                            |                                                                     |

Una vez que el curso esta creado, debe hacer click en el botón Ver/Editar, aparece la siguiente pantalla:

|   | UNIVERSIDA                            | D                          |                       |                 |              | Si             | stema Integrado d | Unive<br>e Registros Estudi | ersidad de los Andes<br>antiles de Postorado |
|---|---------------------------------------|----------------------------|-----------------------|-----------------|--------------|----------------|-------------------|-----------------------------|----------------------------------------------|
|   | V E N E Z U E L                       | A                          |                       |                 |              | ULA-S          | IRE Postgrados Ve | r. Beta (SAQUISAC           | UI DEV - 22/10/2012)                         |
| ĺ | Nombres Soporte-DS                    | IA Función                 | Coordinador Postgrado |                 | Postgrade    | o Soporte-DSIA |                   | Fecha                       | 19/02/2013                                   |
|   | Menú Estudiantes Ingreso              | s Períodos Académicos      | Configuración         | Reportes        | 🥏 Ayuda      | 🗙 Salir        |                   |                             |                                              |
| 1 | · · · · · · · · · · · · · · · · · · · |                            |                       | Períodos Académ | licos        |                |                   |                             |                                              |
|   |                                       |                            |                       | 0               | Agregar 🛃 Ec | ditar 🔲 🔲 Gu   | uardar 🛛 🙀 Elimi  | nar Reporte                 | Regresar                                     |
| 2 |                                       |                            |                       |                 | ,            |                |                   |                             |                                              |
|   |                                       |                            |                       | Datos Período   |              |                |                   | e recentra M                |                                              |
| L | Post                                  | grado: Soporte-DSIA        |                       | Periodo:        | A2012        |                | Estado: Progr     | amado                       |                                              |
|   | Periodo Acad                          | amae Aeimaturae            |                       |                 |              |                |                   |                             |                                              |
|   | Feriodeter                            | Angliaculas                |                       |                 |              |                | -                 |                             |                                              |
| C | 🔯 Datos Asignatura 🛛 📥                | Datos Curso 🛛 🖉 Profesores | 📅 Horario 🛛 💐 Inscrit | tos 🕺 Generar P | lanilla      |                |                   |                             |                                              |
|   | Distance                              | U.C.                       |                       |                 |              |                | i                 |                             |                                              |
|   | 1001003 - Programación I              | 4                          |                       |                 |              |                |                   |                             |                                              |
|   |                                       | Datos del Cu               | 50                    |                 |              |                |                   |                             |                                              |
|   | Código:                               | U                          |                       |                 |              |                |                   |                             |                                              |
|   | Tipo de Curso:                        | Curso Regular              |                       |                 |              |                |                   |                             |                                              |
|   | Tipo de Horario:                      | Matutino                   |                       |                 |              |                |                   |                             |                                              |
|   | Estado actual:                        | En curso                   |                       |                 |              |                |                   |                             |                                              |
|   | Inicio:                               | 28/11/2012                 |                       |                 |              |                |                   |                             |                                              |
|   | Finalización:                         | 28/11/2012                 |                       |                 |              |                |                   |                             |                                              |
|   | Activo:                               | Si                         |                       |                 |              |                |                   |                             |                                              |
|   | Cupo máximo:                          | 10                         |                       |                 |              |                |                   |                             |                                              |
|   | Total de inscritos:                   | 6                          |                       |                 |              |                |                   |                             |                                              |
|   | Tiene horario:                        | No                         |                       |                 |              |                |                   |                             |                                              |
|   | Notas Registradas:                    | 6                          |                       |                 |              |                |                   |                             |                                              |

En esta pantalla, se muestran las pestañas:

a. Datos Asignatura: Al hacer click en la pestaña **Datos Asignatura** regresará a la pantalla anterior, funciona como consulta de datos de la asignatura:

|               | NIVERSIDAD<br>E LOS ANDES<br>E N E Z U E L A |                  |                    |               |                 |               | Sist<br>ULA-SIR | tema Integrado de R<br>RE Postgrados Ver. E | Univ<br>egistros Estudi<br>Reta (SAQUISAC | ersidad de los Andes<br>antiles de Postgrado<br>(UI DEV - 22/10/2012) |
|---------------|----------------------------------------------|------------------|--------------------|---------------|-----------------|---------------|-----------------|---------------------------------------------|-------------------------------------------|-----------------------------------------------------------------------|
| Nor           | mbres Soporte-DSIA                           |                  | Función Coordinado | or Postgrado  |                 | Postgrado     | Soporte-DSIA    | Fe                                          | cha                                       | 19/02/2013                                                            |
| Menú Estu     | idiantes Ingresos                            | Períodos A       | cadémicos Configu  | iración       | Reportes        | 🥔 Ayuda       | 🗙 Salir         |                                             |                                           |                                                                       |
|               |                                              |                  |                    |               | Períodos Acadén | nicos         |                 |                                             |                                           |                                                                       |
|               |                                              |                  |                    |               |                 | Agregar Edita | ar 🔛 Gua        | ardar 🔀 Eliminar                            | Reporte                                   | Regresar                                                              |
| 81 ( )<br>1   |                                              | - 76             |                    | - 21          | Datos Período   |               |                 |                                             |                                           |                                                                       |
| 8             | Postgrad                                     | o: Soporte-DSIA  |                    |               | Período:        | A2012         |                 | Estado: Programa                            | ido                                       |                                                                       |
| Periodo Aca   | ademico Programa                             | s Asignaturas    |                    |               |                 |               |                 |                                             |                                           |                                                                       |
| 1001003 - Pro | Asignatura<br>ogramación I                   | <b>U.C.</b><br>4 |                    |               |                 |               |                 |                                             |                                           |                                                                       |
|               |                                              |                  | Lista de Cursos de | e la Asignatu | ra              |               |                 |                                             |                                           |                                                                       |
| Código        | Tipo                                         | Horario          | Estado             | Activa        | Cupo Máximo     | Inscritos     | Acción          |                                             |                                           |                                                                       |
| U.            | Curso Regular                                | Matutino         | En curso           | Si            | 10              | 6             | Ver/Editar      |                                             |                                           |                                                                       |

Si hace click nuevamente en "Acción" el botón Ver/Editar Ilegara nuevamente a la siguiente pantalla:

| UNIVERSIDA<br>DE LOS AND | D<br>ES                  |                           |                    |                        | Sistema lı<br>ULA-SIRE Pos | ntegrado de Regist<br>tgrados Ver. Beta ( | Universidad de los Andes<br>ros Estudiantiles de Postgrado<br>SAQUISAQUI DEV - 22/10/2012) |
|--------------------------|--------------------------|---------------------------|--------------------|------------------------|----------------------------|-------------------------------------------|--------------------------------------------------------------------------------------------|
| Nombres Soporte-DS       | IA Función (             | Coordinador Postgrado     |                    | Postgrado Sop          | orte-DSIA                  | Fecha                                     | 19/02/2013                                                                                 |
| Menú Estudiantes Ingreso | os Períodos Académicos   | Configuración             | Reportes           | 🤣 Ayuda                | × Salir                    |                                           |                                                                                            |
|                          |                          | P                         | eríodos Académico  | s                      |                            |                                           |                                                                                            |
|                          |                          |                           | <b>P</b> A         | gregar <b>S</b> Editar | Guardar                    | Eliminar                                  | Reporte Regresar                                                                           |
|                          |                          | Da                        | atos Período       |                        |                            |                                           |                                                                                            |
| Post                     | grado: Soporte-DSIA      |                           | Período: A2        | 012                    | Est                        | tado: Programado                          |                                                                                            |
| Periodo Academico Progr  | amas Asignaturas         |                           |                    |                        |                            |                                           |                                                                                            |
| 💱 Datos Asignatura 🛔     | Datos Curso 🌠 Profesores | 11) Horario 🏼 🕂 Inscritos | s 🏾 🎊 Generar Plar | illa                   |                            |                                           |                                                                                            |
| Asignatura               | U.C.                     |                           |                    |                        |                            |                                           |                                                                                            |
| 1001003 - Programación I | 4                        |                           |                    |                        |                            |                                           |                                                                                            |
|                          | Datos del Curs           | i0                        |                    |                        |                            |                                           |                                                                                            |
| Código:                  | U                        |                           |                    | _                      |                            |                                           |                                                                                            |
| Tipo de Curso:           | Curso Regular            |                           |                    | _                      |                            |                                           |                                                                                            |
| Tipo de Horario:         | Matutino                 |                           |                    | _                      |                            |                                           |                                                                                            |
| Estado actual:           | En curso                 |                           |                    |                        |                            |                                           |                                                                                            |
| Inicio:                  | 28/11/2012               |                           |                    |                        |                            |                                           |                                                                                            |
| Finalización:            | 28/11/2012               |                           |                    |                        |                            |                                           |                                                                                            |
| Activo:                  | Si                       |                           |                    |                        |                            |                                           |                                                                                            |
| Cupo máximo:             | 10                       |                           |                    |                        |                            |                                           |                                                                                            |
| Total de inscritos:      | 6                        |                           |                    |                        |                            |                                           |                                                                                            |
| Tiene horario:           | No                       |                           |                    |                        |                            |                                           |                                                                                            |
| Notas Registradas:       | 6                        |                           |                    |                        |                            |                                           |                                                                                            |

| Si necesita | modificar | el registro | pulse | el botón | Editar | y aparece la | siguiente |
|-------------|-----------|-------------|-------|----------|--------|--------------|-----------|
| pantalla    |           |             |       |          |        |              |           |

12

| UNIVE<br>DE LOS     | RSIDAD<br>S ANDES<br>z u e l a |                     |                       |                 |         |               | Sistema I<br>ULA-SIRE Pos | ntegrado de Re<br>tgrados Ver. B | Unive<br>egistros Estudi<br>eta (SAQUISAC | ersidad de los Andes<br>antiles de Postgrado<br>QUI DEV - 22/10/2012 |
|---------------------|--------------------------------|---------------------|-----------------------|-----------------|---------|---------------|---------------------------|----------------------------------|-------------------------------------------|----------------------------------------------------------------------|
| Nombres             | Soporte-DSIA                   | Función             | Coordinador Postgrado |                 | P       | ostgrado Sopi | orte-DSIA                 | Feo                              | oha                                       | 19/02/2013                                                           |
| Menú Estudiantes    | Ingresos                       | Períodos Académicos | Configuración         | Reportes        | 🧳 Ayud  | a             | × Salir                   |                                  |                                           |                                                                      |
|                     |                                |                     |                       | Períodos Acadén | nicos   |               |                           |                                  |                                           |                                                                      |
|                     |                                |                     |                       |                 | Agregar | Editar        | Guardar                   | Eliminar                         | Reporte                                   | Regresar                                                             |
|                     |                                | <i></i>             |                       | Datos Período   |         |               |                           |                                  |                                           |                                                                      |
|                     | Postgrado: Sc                  | porte-DSIA          |                       | Período:        | A2012   |               | Es                        | tado: Programa                   | do                                        |                                                                      |
| Periodo Academico   | Programas A                    | signaturas          |                       |                 |         |               |                           |                                  |                                           |                                                                      |
| Datas Asignat       | ura de Datos Cu                |                     |                       | oo              | Janilla |               |                           |                                  |                                           |                                                                      |
| Datos Asignati      |                                | Profesores          |                       |                 | lanna   | _             |                           |                                  |                                           |                                                                      |
| As                  | ignatura                       | U.C.                |                       |                 |         |               |                           |                                  |                                           |                                                                      |
| 1001003 - Programac | ion i                          | 4                   |                       |                 |         |               |                           |                                  |                                           |                                                                      |
| Edición de CL       | ursos Asignatur                | a                   |                       |                 |         |               |                           |                                  |                                           |                                                                      |
| Código de Curso:    | U                              |                     |                       |                 |         |               |                           |                                  |                                           |                                                                      |
| Tipo:               | Curso Regular 🛛 🗸              |                     |                       |                 |         |               |                           |                                  |                                           |                                                                      |
| Horario:            | Matutino 💌                     |                     |                       |                 |         |               |                           |                                  |                                           |                                                                      |
| Estado:             | En curso                       | ~                   |                       |                 |         |               |                           |                                  |                                           |                                                                      |
| Inicio:             | 28/11/2012                     |                     |                       |                 |         |               |                           |                                  |                                           |                                                                      |
| Fin:                | 28/11/2012                     |                     |                       |                 |         |               |                           |                                  |                                           |                                                                      |
| Activo:             |                                |                     |                       |                 |         |               |                           |                                  |                                           |                                                                      |
| Cupo Máximo:        | 12                             |                     |                       |                 |         |               |                           |                                  |                                           |                                                                      |
| Total Inscritos:    | 6                              |                     |                       |                 |         |               |                           |                                  |                                           |                                                                      |
| Tiene Horario:      |                                |                     |                       |                 |         |               |                           |                                  |                                           |                                                                      |

Una vez que realice la modificación se activará el botón Guardar lo pulsa y aparece la pantalla solicitando la confirmación para guardar el registro pulse el botón "Aceptar" y verifique que se halla actualizado en la Pantalla de Datos Asignatura:

b. **Datos Curso:** esta pestaña solo muestra la información de la Asignaturas y los datos del curso relacionados con Asignatura:

| UNIVERSIDA<br>DE LOS AND<br>V E N E Z U E I | AD<br>ES                                             |                       |               |             |               | Sistema<br>ULA-SIRE Pos | Integrado de R<br>stgrados Ver. E | Unive<br>egistros Estudi<br>leta (SAQUISAC | ersidad de los Andes<br>antiles de Postgrado<br>QUI DEV - 22/10/2012 |
|---------------------------------------------|------------------------------------------------------|-----------------------|---------------|-------------|---------------|-------------------------|-----------------------------------|--------------------------------------------|----------------------------------------------------------------------|
| Nombres Soporte-DS                          | IA Función                                           | Coordinador Postgrado |               | F           | Postgrado Sop | orte-DSIA               | Fe                                | cha                                        | 19/02/2013                                                           |
| Menú Estudiantes Ingres                     | os Períodos Académicos                               | Configuración         | Reportes      | 🥏 Ayud      | la            | × Salir                 |                                   |                                            |                                                                      |
|                                             |                                                      |                       | Períodos Acad | lémicos     |               |                         |                                   |                                            |                                                                      |
|                                             |                                                      |                       |               | On Agregar  | Editar        | Guardar                 | Eliminar                          | Reporte                                    | Regresar                                                             |
|                                             |                                                      |                       | Datos Período |             |               |                         |                                   |                                            |                                                                      |
| Post                                        | grado: Soporte-DSIA                                  |                       | Períod        | lo: A2012   |               | Es                      | tado: Programa                    | ido                                        |                                                                      |
| Datos Asignatura                            | Datos Curso Protesores<br>U.C.<br>4<br>Datos del Cur | III Horario           | itos 🎎 Genera | ar Planilla |               |                         |                                   |                                            |                                                                      |
| Código:                                     | U                                                    |                       |               |             |               |                         |                                   |                                            |                                                                      |
| Tipo de Curso:                              | Curso Regular                                        |                       |               |             |               |                         |                                   |                                            |                                                                      |
| Tipo de Horario:                            | Matutino                                             |                       |               |             |               |                         |                                   |                                            |                                                                      |
| Estado actual:                              | En curso                                             |                       |               |             |               |                         |                                   |                                            |                                                                      |
| Inicio:                                     | 28/11/2012                                           |                       |               |             |               |                         |                                   |                                            |                                                                      |
| Finalización:                               | 28/11/2012                                           |                       |               |             |               |                         |                                   |                                            |                                                                      |
| Activo:                                     | Si                                                   |                       |               |             |               |                         |                                   |                                            |                                                                      |
| Cupo máximo:                                | 10                                                   |                       |               |             |               |                         |                                   |                                            |                                                                      |
| Total de inscritos:                         | 6                                                    |                       |               |             |               |                         |                                   |                                            |                                                                      |
| Tiene horario:                              | No                                                   |                       |               |             |               |                         |                                   |                                            |                                                                      |
| Notas Registradas:                          | 6                                                    |                       |               |             |               |                         |                                   |                                            |                                                                      |

c. **Profesores:** En esta pestaña se agrega al profesor que estará a cargo de la asignatura y del grupo al desplazarse a esta pestaña aparece la siguiente pantalla:

|          |                 | RSIDAD<br>ANDES |                     |                         |                 |          |                 | Sistema<br>ULA-SIRE Pos | integrado de Res<br>stgrados Ver. Be | Unive<br>gistros Estudia<br>ta (SAQUISAQ | ersidad de los Andes<br>antiles de Postgrado<br>UI DEV - 22/10/2012) |
|----------|-----------------|-----------------|---------------------|-------------------------|-----------------|----------|-----------------|-------------------------|--------------------------------------|------------------------------------------|----------------------------------------------------------------------|
|          | Nombres S       | oporte-DSIA     | Función (           | Coordinador Postgrado   |                 | Pos      | stgrado Soporte | e-DSIA                  | Fect                                 | na                                       | 19/02/2013                                                           |
| Menú     | Estudiantes     | Ingresos        | Períodos Académicos | Configuración           | Reportes        | 🤣 Ayuda  | ×               | Salir                   |                                      |                                          |                                                                      |
| -        |                 | 10              | 17<br>17            |                         | Períodos Acadén | nicos    |                 |                         |                                      |                                          |                                                                      |
|          |                 |                 |                     |                         |                 | Agregar  | Editar          | Guardar                 | Eliminar                             | Reporte                                  | Regresar                                                             |
|          |                 |                 |                     |                         | Datos Período   |          |                 |                         |                                      |                                          |                                                                      |
|          |                 | Postgrado:      | Soporte-DSIA        |                         | Período:        | A2012    |                 | Es                      | tado: Programad                      | 0                                        |                                                                      |
| Perio    | do Academico    | Programas       | Asignaturas         |                         |                 |          |                 |                         |                                      |                                          |                                                                      |
| <b>V</b> | atos Asignatu   | ra de Datas (   | urso 🌠 Profesores   | 🗒 Horario 🛛 🔯 Inscrit   | tos             | Planilla |                 |                         |                                      |                                          |                                                                      |
|          | Asi             | ignatura        | U.C. Curso          | Estado Actual           | Tipo            | Activa   | Horario         |                         |                                      |                                          |                                                                      |
| 1004     | 03 - Programaci | ón I            |                     | En curso                | Curso Regular   | Si       | No              |                         |                                      |                                          |                                                                      |
|          |                 |                 | No hay Profeso      | res asignados para el o | curso           |          |                 |                         |                                      |                                          |                                                                      |

Esta pantalla muestra los Datos de la Asignatura y los Datos del Curso, para asignarle profesor a esta asignatura debe hacer click en el botón ubicado en la parte superior de la pantalla y aparece la siguiente lista de profesores:

|         |              | ERSIDAD<br>S ANDES<br>z u e l a |                |            |                     |                |          | l               | Siste | ma Integ<br>Postgra | jrado de Re<br>idos Ver. B | Unive<br>egistros Estudia<br>eta (SAQUISAQ | ersidad de los Andes<br>antiles de Postgrado<br>(UI DEV - 22/10/2012) |
|---------|--------------|---------------------------------|----------------|------------|---------------------|----------------|----------|-----------------|-------|---------------------|----------------------------|--------------------------------------------|-----------------------------------------------------------------------|
|         | Nombres      | Soporte-DSIA                    |                | Función Co | ordinador Postgrado |                | Pos      | tgrado Soporte- | DSIA  |                     | Fed                        | ha                                         | 19/02/2013                                                            |
| Menú    | Estudiantes  | Ingresos                        | Períodos Acad  | lémicos    | Configuración       | Reportes       | 🥏 Ayuda  | ×               | ialir |                     |                            |                                            |                                                                       |
| 20. D   |              |                                 |                |            |                     | Períodos Acadé | micos    |                 |       |                     |                            |                                            |                                                                       |
|         |              |                                 |                |            |                     | Ĩ              | Agregar  | Editar          | Guar  | dar 🔅               | Eliminar                   | Reporte                                    | Regresar                                                              |
|         |              |                                 |                |            |                     | Datos Período  |          |                 |       |                     |                            |                                            | -                                                                     |
|         |              | Postgrado:                      | Soporte-DSIA   |            | 11                  | Período        | : A2012  |                 |       | Estado              | Programa                   | do                                         |                                                                       |
| Periodo | o Academic   | o Programas                     | Asignaturas    |            |                     |                |          |                 |       |                     |                            |                                            |                                                                       |
| 🔯 Da    | tos Asignal  | tura 👌 Datos (                  | Curso 🚰 Profe  | sores      | Horario 🔀 Inscri    | tos 🎊 Generar  | Planilla |                 |       |                     |                            |                                            |                                                                       |
|         | А            | signatura                       | U.C.           | Curso      | Estado Actual       | Тіро           | Activo   | Horario         | ^     |                     |                            |                                            |                                                                       |
| 100100  | 3 - Programa | ción I                          | 4              | U          | En curso            | Curso Regular  | Si       | No              |       |                     |                            |                                            |                                                                       |
|         |              |                                 |                | Profeso    | res Disponibles     |                |          |                 |       |                     |                            |                                            |                                                                       |
| Ce      | edula        |                                 |                |            | Nombre              |                |          | Selecciona      |       |                     |                            |                                            |                                                                       |
| E037713 | 3754         | FARM Escoriza Ma                | ateu, Trinidad |            |                     |                |          |                 |       |                     |                            |                                            |                                                                       |
| E076269 | 9701         | FARM Carabali Anj               | gola, Alexis   |            |                     |                |          |                 |       |                     |                            |                                            |                                                                       |
| E080099 | 9447         | Ing. Sist. Dulhoste, .          | Jean Claude    |            |                     |                |          |                 |       |                     |                            |                                            |                                                                       |
| E081102 | 2365         | ing. SINHA, SURENE              | ORA PRASAD     |            |                     |                |          |                 |       |                     |                            |                                            |                                                                       |
| E081234 | 1130         | TSU. Donoso, Rober              | rto            |            |                     |                |          |                 |       |                     |                            |                                            |                                                                       |

Muestra la Cédula, Nombre y Seleccionar, ubica al profesor en la lista y hacer click sobre el recuadro en el campo "Seleccionar", se activa el botón y aparece la pantalla solicitando la confirmación para guardar el registro pulse el botón "Aceptar" y verifique que se halla agregado a la Pantalla de Profesor:

| UNIVERSII<br>DE LOS AN<br>V E N E Z U E | DAD<br>DES         |                |           |                    |                 |          |           | Sistema<br>ULA-SIRE Po | a Integrado de<br>ostgrados Ver. | Univ<br>Registros Estudi<br>Beta (SAQUISAC | ersidad de los Andes<br>antiles de Postgrado<br>QUI DEV - 22/10/2012) |
|-----------------------------------------|--------------------|----------------|-----------|--------------------|-----------------|----------|-----------|------------------------|----------------------------------|--------------------------------------------|-----------------------------------------------------------------------|
| Nombres Soporte                         | DSIA               | Fu             | nción Coo | rdinador Postgrado |                 | Pos      | tgrado So | porte-DSIA             |                                  | echa                                       | 19/02/2013                                                            |
| Menú Estudiantes Ingr                   | esos Peri          | íodos Acadén   | nicos (   | Configuración      | Reportes        | 🧳 Ayuda  |           | Salir                  |                                  |                                            |                                                                       |
|                                         |                    |                |           |                    | Períodos Acadéi | micos    |           |                        |                                  |                                            |                                                                       |
|                                         |                    |                |           |                    | C               | Agregar  | Editar    | Guardar                | Elimina                          | r 📲 Reporte                                | Regresar                                                              |
| 8                                       |                    |                |           | D                  | atos Período    | ALC:     | التليين   |                        |                                  |                                            |                                                                       |
| Po                                      | ostgrado: Soporte- | -DSIA          |           |                    | Período:        | A2012    |           | E                      | stado: Program                   | nado                                       |                                                                       |
| Periodo Academico Pro                   | ogramas Asigna     | aturas         |           |                    |                 |          |           |                        |                                  |                                            |                                                                       |
| 🔯 Datos Asignatura 🛛                    | 📩 Datos Curso      | 🚰 Profeso      | ores 🗮    | Horario 📲 Inscrito | s 🎎 Generar     | Planilla |           |                        |                                  |                                            |                                                                       |
| Asignatu                                | ra                 | U.C.           | Curso     | Estado Actual      | Tipo            | Activa   | Horari    | D                      |                                  |                                            |                                                                       |
| 1001003 - Programación I                |                    | 4              | U         | En curso           | Curso Regular   | Si       | No        |                        |                                  |                                            |                                                                       |
|                                         |                    |                | D         | reference          |                 |          |           |                        |                                  |                                            |                                                                       |
|                                         |                    |                | P1        | loiesores          |                 |          |           |                        |                                  |                                            |                                                                       |
| Cedula                                  |                    |                | Pr        | oresor             |                 | Deal     | cacion    | Act.                   |                                  |                                            |                                                                       |
| E037713754                              | FARM Escoriza Ma   | ateu, Trinidad |           |                    |                 |          | 100%      | Eliminar               |                                  |                                            |                                                                       |
|                                         |                    |                |           |                    |                 |          |           |                        |                                  |                                            |                                                                       |

d. Horario: esta pestaña mostrará El Horario de la Asignatura y anteriormente configuro el horario en la asignatura de lo contrario al hacer click en la pestaña aparece un mensaje que dice: "EL Curso no tiene Horario".

e. Inscritos: esta pestaña muestra los alumnos inscritos en esta asignaturas:

| nombres            | Soporte-DSIA   | F                  | unción Co | ordinador Postgrado                   |       |                       | Pos     | tgrado S | oporte-DSIA |        |               | Fecha        | 19/02/2013 |
|--------------------|----------------|--------------------|-----------|---------------------------------------|-------|-----------------------|---------|----------|-------------|--------|---------------|--------------|------------|
| lenú Estudiantes   | Ingresos       | Períodos Acade     | émicos    | Configuración                         |       | Reportes              | 🤣 Ayuda |          | × Salir     |        |               |              |            |
|                    |                | * Actualizar Per   | riodos    |                                       | Perío | dos Académic          | 05      |          |             |        |               |              |            |
|                    |                | Calificaciones     | >         |                                       |       |                       | gregar  | 🛃 Editar | G           | Jardar | Elimin        | ar 📳 Reporte | Regresa    |
|                    |                |                    |           |                                       |       |                       |         |          |             | _      |               |              |            |
|                    | Postarado: S   | onorte-DSIA        |           |                                       | Datos | Periodo<br>Periodo: A | 2012    |          |             | E      | stado: Progra | amado        |            |
|                    |                | _                  |           |                                       |       |                       |         |          |             |        |               |              |            |
| eriodo Academico   | Programas      | Asignaturas        |           |                                       |       |                       |         |          |             |        |               |              |            |
| X D-4 4-1          |                |                    |           | · · · · · · · · · · · · · · · · · · · |       |                       |         |          |             | 1      |               |              |            |
| V Datos Asignati   | ura 📑 Datos Cl | urso Protes        | sores     | , Horario                             | CIROS | Generar Pla           | nilla   |          | _           |        |               |              |            |
| As                 | ignatura       | U.C.               | Curso     | Estado Actua                          | ıl    | Tipo                  | Activo  | Horar    | io          |        |               |              |            |
| 001003 - Programac | ión I          | 4                  | U         | En curso                              | Curs  | so Regular            | Si      | No       |             |        |               |              |            |
|                    |                |                    | Fstu      | diante Inscritos                      |       |                       |         |          |             |        |               |              |            |
| Cédula             |                | Estudiante         | :         | Calific                               | acion | Mensaje               | Proce   | sada     | Acción      |        |               |              |            |
| 008034197          | Bustos Uzcate  | egui, Sonia Carmen |           | 1                                     | 8 F   | Final                 | N       | •        | Procesar    | •      |               |              |            |
| 015031421          | Pulido, Rosang | jela               |           | 1                                     | 4 F   | Final                 | N       | 0        | Procesar    | 1      |               |              |            |
| 015031429          | ROMERO VIEL    | MA, FRANCISCO      |           | 2                                     | 0 F   | inal                  | N       | 0        | Procesar    | 1      |               |              |            |
| 007015390          | Ruiz Casanova  | a, Angela Maria    |           | 1                                     | 6 F   | Final                 | N       | 0        | Procesar    | 1      |               |              |            |
|                    | 2 1 22         | - Educate land     |           | 1                                     | 5 F   | inal                  | N       | 0        | Procesar    | 1      |               |              |            |
| 007056650          | Santiago Perez | z, Eduardo Jose    |           |                                       | · .   | il loa                |         | -        |             |        |               |              |            |

Esta pantalla muestra la Cédula, Estudiante, Calificación, Mensaje, Procesada y Acción.

Desde aquí podrá asignar la calificación definitiva que obtuvo el alumno en la asignatura, Ubique el alumno en la lista, haga click en el botón Procesar (el que corresponde al alumno que haya seleccionado) y aparece la siguiente pantalla;

|            | JNIVE<br>DE LOS<br>E N E Z | RSIDAD<br>ANDES     |                |            |                    |                   |         |             | Sistem<br>ULA-SIRE P | a integrado de Re<br>ostgrados Ver. Be | Unive<br>gistros Estudia<br>eta (SAQUISAQ | rsidad de los Andes<br>Intiles de Postgrado<br>UI DEV - 22/10/2012) |
|------------|----------------------------|---------------------|----------------|------------|--------------------|-------------------|---------|-------------|----------------------|----------------------------------------|-------------------------------------------|---------------------------------------------------------------------|
|            | Nombres S                  | oporte-DSIA         | E State        | unción Coo | rdinador Postgrado |                   | Post    | grado Sopor | e-DSIA               | Feo                                    | na                                        | 19/02/2013                                                          |
| Menú E     | studiantes                 | Ingresos            | Períodos Acadé | imicos     | Configuración      | Reportes          | 🥏 Ayuda | ×           | Salir                |                                        |                                           |                                                                     |
|            |                            |                     |                |            |                    | Períodos Académi  | cos     |             |                      |                                        |                                           |                                                                     |
|            |                            |                     |                |            |                    |                   | Agregar | Editar      | Guarda               | Eliminar                               | Reporte                                   | Regresar                                                            |
|            |                            |                     |                |            | 2.140              | Datos Período     |         |             |                      |                                        |                                           |                                                                     |
|            |                            | Postgrado:          | Soporte-DSIA   |            |                    | Período: /        | 42012   | 2           |                      | stado: Programad                       | 0                                         |                                                                     |
| Periodo #  | Academico                  | Programas           | Asignaturas    |            |                    |                   |         |             |                      |                                        |                                           |                                                                     |
| 💙 Dato     | s Asignatu                 | ra 👌 Datos C        | urso 😰 Profes  | ores 🔲     | Horario 🏼 🕂 Inscri | tos 🕺 Generar Pla | anilla  |             |                      |                                        |                                           |                                                                     |
|            | Asi                        | gnatura             | U.C.           | Curso      | Estado Actual      | Tipo              | Activo  | Horario     |                      |                                        |                                           |                                                                     |
| 1001003 -  | Programacio                | ón I                | 4              | U          | En curso           | Curso Regular     | Si      | No          |                      |                                        |                                           |                                                                     |
| Cédula     |                            | Nombres             |                |            |                    |                   | _       | 1           |                      |                                        |                                           |                                                                     |
| V0080341   | 97 Bustos L                | Jzcategui, Sonia Ca | rmen           |            |                    |                   |         |             |                      |                                        |                                           |                                                                     |
|            |                            | 2 1                 |                |            |                    |                   |         |             |                      |                                        |                                           |                                                                     |
|            |                            |                     | Registro       | de Calif   | icaciones          |                   |         |             |                      |                                        |                                           |                                                                     |
| Mens       | aje: FI - Fi               | inal                |                |            |                    |                   | *       |             |                      |                                        |                                           |                                                                     |
| Calificaci | ion: 0                     |                     |                |            |                    |                   | *       |             |                      |                                        |                                           |                                                                     |
| Imprir     | ne:                        |                     |                |            |                    |                   |         |             |                      |                                        |                                           |                                                                     |
| Aproba     | ida:                       |                     |                |            |                    |                   |         |             |                      |                                        |                                           |                                                                     |

Seleccione el mensaje en la lista, luego la calificación y seleccione el check que le

corresponde (imprime, Aprobada). Se activará el botón la pantalla solicitando la confirmación para guardar el registro pulse el botón "Aceptar" y verifique que se halla agregado a la Pantalla Estudiantes Inscritos:

| UNIVERS<br>DE LOS A<br>V E N E Z U | IDAD<br>NDES         |               |           |              |              |                             |         |              | Sist<br>ULA-SIR | ema Inte<br>E Postgra | grado de Re<br>ados Ver. B | Unive<br>egistros Estudia<br>eta (SAQUISAQ | ersidad de los Andes<br>antiles de Postgrado<br>(UI DEV - 22/10/2012) |
|------------------------------------|----------------------|---------------|-----------|--------------|--------------|-----------------------------|---------|--------------|-----------------|-----------------------|----------------------------|--------------------------------------------|-----------------------------------------------------------------------|
| Nombres Sopo                       | orte-DSIA            | Fur           | nción Coo | ordinador Po | stgrado      |                             | Po      | stgrado      | Soporte-DSIA    |                       | Fed                        | cha                                        | 19/02/2013                                                            |
| Menú Estudiantes I                 | ngresos Per          | ríodos Académ | icos      | Configuraci  | ón           | Reportes                    | 🧳 Ayuda | ()           | 🗙 Salir         |                       |                            |                                            |                                                                       |
|                                    |                      |               |           |              | Per          | íodos Académie              | :05     |              |                 |                       |                            |                                            |                                                                       |
|                                    |                      |               |           |              |              |                             | Agregar | <b>Edita</b> | r 🔛 Gua         | rdar 👂                | Eliminar                   | Reporte                                    | Regresar                                                              |
|                                    |                      |               |           | 4            | Dato         | s Período                   |         | -            |                 |                       | 2712                       |                                            |                                                                       |
|                                    | Postgrado: Soporte   | -DSIA         |           |              |              | Período: 🖌                  | 2012    |              |                 | Estado                | p: Programa                | do                                         |                                                                       |
| Periodo Academico                  | Programas Asign      | aturas        |           |              |              |                             |         |              |                 |                       |                            |                                            |                                                                       |
| 🔯 Datos Asignatura                 | 📥 Datos Curso        | Profeso       | res 🗐     | Horario      | Inscritos    | 🎎 Generar Pla               | milla   |              |                 |                       |                            |                                            |                                                                       |
| Asign                              | atura                | U.C.          | Curso     | Esta         | do Actual    | Tipo                        | Activo  | Hora         | rio             |                       |                            |                                            |                                                                       |
| 1001003 - Programación I           | 1                    | 4             | U         | En curso     | o            | urso Reg <mark>ula</mark> r | Si      | No           |                 |                       |                            |                                            |                                                                       |
|                                    |                      |               | Estud     | liante Insc  | ritos        |                             |         |              |                 |                       |                            |                                            |                                                                       |
| Cédula                             |                      | Estudiante    |           |              | Calificacion | Mensaje                     | Proc    | esada        | Acción          |                       |                            |                                            |                                                                       |
| V008034197                         | Bustos Uzcategui, So | onia Carmen   |           |              | 0            | Final                       | 1       | ٧o           | Procesar        |                       |                            |                                            |                                                                       |
| V015031421                         | Pulido, Rosangela    |               |           |              | 14           | Final                       | 1       | ٩٥           | Procesar        |                       |                            |                                            |                                                                       |
| V015031429                         | ROMERO VIELMA, FR    | RANCISCO      |           |              | 20           | Final                       | 1       | ٩o           | Procesar        |                       |                            |                                            |                                                                       |
| V007015390                         | Ruiz Casanova, Ange  | ela Maria     |           |              | 16           | Final                       | 1       | ٩٥           | Procesar        |                       |                            |                                            |                                                                       |
| ∨007056650                         | Santiago Pérez, Edua | ardo Jose     |           |              | 15           | Final                       | 1       | ٩٥           | Procesar        |                       |                            |                                            |                                                                       |
| ∨005198539                         | oliva vielma, ramono | de romero     |           |              | 1            | Final                       | 1       | ٩٥           | Procesar        |                       |                            |                                            |                                                                       |
| Listado de                         | e Inscritos          |               |           |              |              |                             |         |              |                 |                       |                            |                                            |                                                                       |

El botón Listado de Inscritos, ubicado en la parte inferior de la pantalla, al pulsarlo genera el reporte de los estudiantes inscritos en esa asignatura:

|         | Unit<br>Sop | versidad de lo<br>oorte<br>orte | s Andes                        | CEP-ULA<br>ULA-SIRE. Postgrado<br>Fecha de emisión: 19/02/2013 |
|---------|-------------|---------------------------------|--------------------------------|----------------------------------------------------------------|
|         |             |                                 | Listado de Estudiantes         | Inscritos                                                      |
| Facul   | Itad:       | Soporte                         |                                | Período Lectivo: A2012                                         |
| Postgra | ado:        | Soporte-DSIA                    |                                | Inicio: 12/06/2012 Culminación: 12/06/2012                     |
| Progra  | ıma:        | Soporte-DSIA                    | •                              |                                                                |
| Asignat | tura:       | 1001003 - Prog                  | ramación I U.C.: 4 Curso: U    |                                                                |
| Profeso | res:        | E037713754 - F                  | ARM Escoriza Mateu, Trinidad   |                                                                |
|         |             | Max 1                           | Listado de Estudiantes Ins     | scritos                                                        |
| Nro.    | Céd         | lula                            | Nombre                         | Estado                                                         |
| 1       | V00         | 8034197                         | Bustos Uzcategui, Sonia Carmen | Final                                                          |
| 2       | V01         | 5031421                         | Pulido, Rosangela              | Final                                                          |
| 3       | V01         | 5031429                         | ROMERO VIELMA, FRANCISCO       | Final                                                          |
| 4       | V00         | 7015390                         | Ruiz Casanova, Angela Maria    | Final                                                          |
| 5       | V00         | 7056650                         | Santiago Pérez, Eduardo Jose   | Final                                                          |
| 6       | V00         | 5198539                         | oliva vielma, ramono de romero | Final                                                          |

f. **Generar Planilla:** Esta pantalla muestra información de la Asignatura, Datos del Curso y Planilla de Registro de Calificaciones:

| UNIVERSIDAD<br>DE LOS ANDES                                                                                                    |                                   |                           |                       |              |                 | Sistema   | Integrado de Re | Unive<br>egistros Estudia | rsidad de los Andes<br>antiles de Postgrado                                                                     |
|----------------------------------------------------------------------------------------------------|-----------------------------------|---------------------------|-----------------------|--------------|-----------------|-----------|-----------------|---------------------------|----------------------------------------------------------------------------------------------------|
| Nombres Soporte-DSIA                                                                                                    | Función Coo                       | rdinador Postgrado        |                       | Pos          | tgrado Soporte- | DSIA      | Fec             | aha                       | 20/02/2013                                                                                                    |
| Menú Estudiantes Ingresos                                                                                                    | Períodos Académicos               | Configuración             | Reportes              | i Ayuda      | X               | Salir     |                 |                           | Redericate de la constante de la constante de la constante de la constante de la constante de la constante de l |
|                                                                                                    |                                   |                           | Períodos Académ       | nicos        |                 |           |                 |                           |                                                                                                    |
|                                                                                                    |                                   |                           | P.                    | Agregar      | <b>Editar</b>   | F Guardar | Eliminar        | Reporte                   | Regresar                                                                                                    |
|                                                                                                    |                                   |                           | Datos Período         |              |                 |           |                 |                           |                                                                                                    |
| Postgrado:                                                                                                    | Soporte-DSIA                      |                           | Período:              | A2012        |                 | Es        | tado: Programad | do                        |                                                                                                    |
| Periodo Academico Programas                                                                                                    | Asignaturas<br>Curso Profesores 🎫 | Horario 🛛 🙉 Inscrit       | os Seperar F          | lanilla      |                 |           |                 |                           |                                                                                                    |
| Asignatura<br>1001003 - Programacion I                                                                                                    | U.C. Curso<br>4 U                 | Estado Actual<br>En curso | Tipo<br>Curso Regular | Activo<br>Si | Horario<br>No   | D         |                 |                           |                                                                                                    |
| Planilla de Registro de Calif         Numero:       9999_2012         Fecha:       20/02/2013         Paginas:       1         Impresa:       0         Número de Inscritos:       6         Número de Notas:       6         Procesar e Imprimiri I       Procesar los datos del Listado | icaciones<br>_1_1001003_U_1       |                           |                       |              |                 |           |                 |                           |                                                                                                    |

En Planillas de Registros de Calificaciones se encuentra el botón <sup>2</sup> Procesar e Imprimir Planilla</sup>, hacer click y aparece la siguiente pantalla de confirmación:

| Mensaje de la página intranetx.adm.ula.ve: |          | : 🛛 🗶    |
|--------------------------------------------|----------|----------|
| /Desea procesar las calfir                 | aciones? |          |
|                                            |          |          |
|                                            | Aceptar  | Cancelar |

Presione el botón "Aceptar", y se procesará la Planilla de Registros de Calificaciones, una vez, que procese o genere las planillas, no se puede reversar.

Recomendación: realice este proceso, una vez, que este segura de las calificaciones de cada uno de los alumnos sean las correctas.